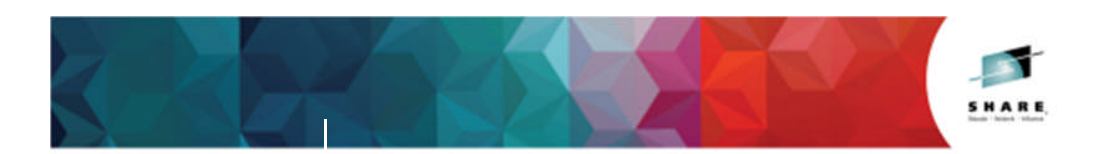

# zPCR Capacity Sizing Lab Part 2 Hands-on Lab

John Burg Brad Snyder IBM

March 4, 2015 Session Number 16798

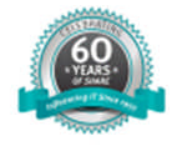

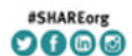

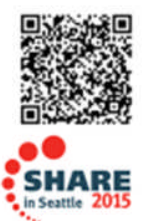

© 2015 IBM Corporation

**Page 1 of 35** SHARE – March 2015

## zPCR Capacity Sizing Lab – Part 2 Hands On Lab Exercise

#### John Burg

## **Function Selection Window**

| III Function Selection [untitled]                                                                                                    |            |
|----------------------------------------------------------------------------------------------------|------------|
| File Edit CPcalculator Registration Documentation Help                                                                                                    |            |
|                                                                                                    | zPCR V8.7a |
| zPCR                                                                                                    |            |
| Processor Capacity Reference for IBM                                                                                                    | z Systems  |
| Study ID:                                                                                                    |            |
| Tab-1: Multi-Image Capacity Tab-2: Single-Image Capacity                                                                                                    |            |
| LSPR Multi-Image Capacity Ratios                                                                                                    |            |
| General Purpose CPs IFL CPs                                                                                                    |            |
| Capacity results will be relative to a 2094-701<br>MI capacity is 559.792 MIPS, for a 5-partition configuration                                                                                              |            |
| Project capacity for specific LPAR configurations<br>Hardware: IBM z Systems processor models<br>CP types: General Purpose, zAAP, zIIP, ITL, ICF<br>Control programs: z/OS, z/VM, z/VSE, Linux, zAware, CFCC |            |
| Advanced-Mode (multiple LPAR configuration support)                                                                                                    |            |
| Define LPAR Host, Configure Partitions, Assess Capacity                                                                                                    |            |
| Capacity results will be relative to a 2094-701<br>SI capacity is 593.00 MIPS, for a 1-partition configuration                                                                                               |            |
| Reference-CPU (controls all zPCR function)                                                                                                    |            |
| REE 2094-701 @ 593.00 MIPS                                                                                                    | IBM z13    |
|                                                                                                    |            |
|                                                                                                    |            |
| QuidkStart Guide                                                                                                    |            |
| Click on Single-Image Capacity tab for LSPR Single-Image Capacity tables                                                                                                    |            |

## **Objective**

You will use **zPCR** (in *Advanced Mode*) to define a customer's current LPAR configuration and then project the capacity expectation for an upgrade to newer technology. The capacity results will then be used to determine if the upgrade model is adequate to support all of the work, and to determine if the amount of CP resource available to each partition is adequate to support that partition's workload with the anticipated growth applied.

## Problem

XYZ Corporation currently has a **z196 2817-707** (7-way processor) installed, which based on their last **zPCR** study as having about **7,164 MIPS** of usable capacity. The 2817-707 is currently averaging **100% busy** during peak processing periods. The workload environment includes multiple logical partitions, all running on General Purpose CPs, as shown in the table below.

|   | Partition | LP-<br>mode | LCPs | Weight | Capped | Workload Category |
|---|-----------|-------------|------|--------|--------|-------------------|
| 1 | CICSA     | Share       | 7    | 340    | No     | z/OS-2.1 Average  |
| 2 | ВАТСНА    | Share       | 7    | 195    | No     | z/OS-2.1 Average  |
| 3 | ВАТСНВ    | Share       | 2    | 32     | No     | z/OS-2.1 Average  |
| 4 | TESTB     | Share       | 2    | 12     | No     | z/OS-2.1 Average  |
| 5 | TESTIMS   | Share       | 5    | 36     | No     | z/OS-2.1 Average  |
| 6 | CICSB     | Share       | 7    | 297    | No     | z/OS-2.1 Average  |
| 7 | IMSA      | Share       | 5    | 73     | No     | z/OS-2.1 Average  |
| 8 | TESTCICS  | Share       | 2    | 15     | No     | z/OS-2.1 Average  |

A plan is being developed to **replace the z196 2817-707 with a newer technology z Systems (z13) processor**. The specific model chosen must provide at least **36% additional capacity**, or **9,743 MIPS** (7,164 x 1.36). The current configuration is to be moved to the new processor with the partitions and their workloads continuing as today. The customer has turned on **CPU MF** counters and has collected **SMF 113** data. They ran **CP3KEXTR** and created an EDF file containing data from 2/03. The data spans from 8:00 am through 12:00 pm using 15 minute intervals. In addition the customer is looking at moving some work to **Linux on IBM z Systems**.

## **Tasks Overview**

Here are the 6 tasks that comprise this **zPCR** familiarization exercise, addressing the problem described above.

\*\*\* The actual Lab starts on the next page \*\*\*

- **Task 1** Load the **EDF** which contains the latest RMF/SMF data including SMF 113 data.
- **Task 2** Rename the configuration.
- **Task 3** Save the current study in Advanced-Mode (e.g. task2.zpcr).
- Task 4 Find an appropriate IBM z13/700 model replacement processor.
- Task 5 Model the intended IBM z13/700 processor.
- **Task 6** Review the capacity results and save the study (use a different file name than Task 3, e.g. task6.zpcr).
- Additional Analysis To Try
  - A. Model a **z13/600** as an alternative.
  - B. Add 1 IFL partition to the z13/700 running Linux guests under z/VM using SMT with a 20% capacity benefit, and add 1 zIIP partition to the CICSA partition (2 zIIPs) using SMT with a 25% capacity benefit.

Note: When instructed to **<u>Return</u>** the Sicon should be used.

The **Double Return** icon may be used to close multiple open windows, returning directly to the **Advanced-Mode Control Panel** window.

#### Task 1: Load the EDF with the RMF/SMF data

In this task you will load the current LPAR configuration into **zPCR** from the file supplied.

Note: **zPCR**'s default *Reference-CPU* setting is the **2094-701 rated at 1.00**. In order to have capacity results represented with typical MIPS values, we need to set the *Reference-CPU* to the **2094-701 rated at 593 MIPS**.

#### **Analysis Steps**

- 1. Start **zPCR**. After the *Logo* window stages, you will be viewing the *Function Selection* window, on the *Multi-Image Capacity* tab.
- 2. Select the Advanced-Mode check box if it is not already checked
- 3. Click the Enter Advanced-Mode button.

| ile CPcalculat                                                                                                    | tor Documentation Help                                                                                                    |
|----------------------------------------------------------------------------------------------------|----------------------------------------------------------------------------------------------------|
|                                                                                                    | zPCR. V8                                                                                                    |
|                                                                                                    | Advanced Made Conseits Dispuise Control Danel                                                                                                    |
|                                                                                                    | Advanced-Mode Capacity Planning Control Panel                                                                                                    |
| Study ID:                                                                                                    |                                                                                                    |
|                                                                                                    | Double click on a tree branch below to access the relevant windows                                                                                                    |
| Reference-Cl                                                                                                    | PU                                                                                                    |
| REF 📓 209                                                                                                    | 4-701 @ 593.00 MIPS                                                                                                    |
| LSPR Multi-Im                                                                                                    | nage Processor Table                                                                                                    |
| LSP. In Gen                                                                                                    |                                                                                                    |
|                                                                                                    | CDe                                                                                                    |
|                                                                                                    | -                                                                                                    |
| LPAR Configu                                                                                                    | Jrations                                                                                                    |
| #1 2 Con                                                                                                    | figuration #1                                                                                                    |
|                                                                                                    |                                                                                                    |
|                                                                                                    |                                                                                                    |
|                                                                                                    |                                                                                                    |
|                                                                                                    |                                                                                                    |
|                                                                                                    |                                                                                                    |
|                                                                                                    |                                                                                                    |
|                                                                                                    |                                                                                                    |
|                                                                                                    |                                                                                                    |
|                                                                                                    |                                                                                                    |
|                                                                                                    |                                                                                                    |
|                                                                                                    |                                                                                                    |
|                                                                                                    |                                                                                                    |
|                                                                                                    |                                                                                                    |
|                                                                                                    |                                                                                                    |
|                                                                                                    |                                                                                                    |
|                                                                                                    |                                                                                                    |
|                                                                                                    |                                                                                                    |
|                                                                                                    |                                                                                                    |
|                                                                                                    |                                                                                                    |
|                                                                                                    |                                                                                                    |
|                                                                                                    |                                                                                                    |
|                                                                                                    |                                                                                                    |
| -Manage                                                                                                    |                                                                                                    |
| Manage                                                                                                    | Compare                                                                                                    |
| Manage                                                                                                    | Compare                                                                                                    |
| Manage                                                                                                    | Compare                                                                                                    |
| Manage —                                                                                                    | Compare                                                                                                    |
| Manage                                                                                                    | Compare Migrate & Anal<br>QuickStart Guide<br>rations are defined                                                                                                    |
| Manage                                                                                                    | Compare                                                                                                    |
| Manage                                                                                                    | Compare                                                                                                    |
| Manage                                                                                                    | Compare       Migrate & Anal         Image: Compare in the second second  |
| Manage<br>Manage<br>In LPAR configue<br>efine an LPAR drop<br>+Drag & drop<br>+Double-click t                                                                                                    | Compare       Migrate & Anal         Image: Compare in the second second  |
| Manage —<br>Io LPAR configue<br>efine an LPAR c<br>+Dorag & drop<br>+Double-cick 1<br>reate additional                                                                                                    | Compare - QuickStart Guide<br>Parations are defined<br>configuration<br>a PPCR study file, EDF, or RMF file onto the LPAR configuration icon<br>the LPAR configuration icon for manual definition windows<br>LPAR configurations                                                                                                    |
| Manage                                                                                                    | Compare Migrate & Anal<br>QuickStart Guide<br>rations are defined<br>configuration<br>a 2PCR study file, EDF, or RMF file onto the LPAR configuration icon<br>the LPAR configuration icon for manual definition windows<br>ILPAR configurations<br>{+}* toolshar i con and define the LPAR configuration as described above                                                                                                    |
| Manage<br>Manage<br>In LPAR configue<br>streate additional<br>+Click the "Addi<br>+Select a defin                                                                                                    | Compare       Migrate & Anal         Image: Compare in the second second  |
| Manage —<br>Io LPAR configue<br>to LPAR configue<br>thorag & drop<br>+Double-click the "Add<br>+Select a defin<br>aname LPAR co                                                                                                    | Compare       Migrate & Anal         Image: State of the state of the state of  |
| Manage                                                                                                    | Compare       Migrate & Anal         Image: Image: I |
| Manage<br>In LPAR configue<br>of LPAR configue<br>efine an LPAR configue<br>+Drag & drop<br>+Drag & drop<br>+Click the "Add<br>reate additional<br>+Click the "Add<br>reate additional<br>+Left-click to "<br>+Left-click to "<br>+Right + Click the "Add<br>+Left + Click the "Add<br>+Left + Click the "<br>+Left + Click the "<br>+Left + Click the                                                                                                    | Compare       Migrate & Anal         Image: Image: I |
| Manage<br>Io LPAR configue<br>to LPAR configue<br>to LPAR configue<br>the an LPAR configue<br>the additional<br>+Click the "Add<br>+Select a defin<br>ename LPAR configue<br>+Click the "Add<br>+Select a defin<br>ename LPAR configue<br>the additional<br>+Click the "Add<br>+Select a defin<br>ename LPAR configue<br>the additional<br>+Click the "Add<br>+Select a defin<br>ename LPAR configue<br>the additional<br>the additional                                                                                                    | Compare       Migrate & Anal         Image: Image: I |
| Manage                                                                                                    | Compare       Migrate & Anal         Image: Image: I |
| Manage<br>Image<br>Image<br>I | Compare       Migrate & Anal         Image: Image: I |

4. On the Advanced-Mode Control Panel window, double click on the

**Reference-CPU** icon **Reference-CPU** icon , currently tagged with "2094-701 @ 1.000 {ITR Ratio}". The *Reference-CPU* window will appear.

- a) Click <u>Typical</u> to set the *Reference-CPU* to the 2094-701 rated at 593 MIPS.
- b) Click <u>Return</u>.
- Open Windows Explorer (by clicking on "Start", "All Programs", "Accessories", "Windows Explorer"). Then using Windows Explorer (under My Computer/Local Disk (C:)) select the C:\CPSTOOLS\zPCR\EDF Files directory, where the Task 1.edf file is located and visible. You'll probably want to size the Windows Explorer window down, so that it can be visible with zPCR active. \*\*\* For the lab there is a shortcut to this folder on the desktop \*\*\*
- Drag the "Task 1.edf" file from the "zPCR" subdirectory underneath or on top of the "Configuration #1" icon #1 to open the EDF Interval Selection window.

#### **EDF Interval Selection Window**

#### **Analysis Steps**

1. Sort (Click) on the **Pool 1 GP Pool Utilization** column.

|                                |          |                          | E            | DE Intoru    | ale                |                                          |                    |                                  |
|--------------------------------|----------|--------------------------|--------------|--------------|--------------------|------------------------------------------|--------------------|----------------------------------|
|                                |          |                          | -            | DF IIICEIV   | a15                |                                          |                    |                                  |
|                                |          |                          | #1 🔼         | Configurat   | tion #1            |                                          |                    |                                  |
|                                |          | EDF                      | File Name: D | ):\Share zPC | CR Lab\Task        | 1.edf                                    |                    |                                  |
| Relative<br>Interval<br>Number | CPC ID   | GP<br>Processor<br>Model | Date         | Time         | Interval<br>Length | Number of<br>Active<br><u>Partitions</u> | Includes<br>CPU-MF | Pool 1<br>GP Pool<br>Utilization |
| 12.                            | CPC00001 | 2817-707                 | 2015-02-03   | 10:44:00     | 00:15:00           | 8                                        | *                  | 100.00%                          |
| 10.                            | CPC00001 | 2817-707                 | 2015-02-03   | 10:14:00     | 00:15:00           | 8                                        | *                  | 100.00%                          |
| 8.                             | CPC00001 | 2817-707                 | 2015-02-03   | 09:44:00     | 00:15:00           | 8                                        | *                  | 99.99%                           |
| 7.                             | CPC00001 | 2817-707                 | 2015-02-03   | 09:29:00     | 00:15:00           | 8                                        |                    | 99.99%                           |
| 13.                            | CPC00001 | 2817-707                 | 2015-02-03   | 10:59:00     | 00:15:00           | 8                                        |                    | 99.98%                           |
| 11.                            | CPC00001 | 2817-707                 | 2015-02-03   | 10:29:00     | 00:15:00           | 8                                        |                    | 99.98%                           |
| 9.                             | CPC00001 | 2817-707                 | 2015-02-03   | 09:59:00     | 00:15:00           | 8                                        |                    | 99.98%                           |
| 14.                            | CPC00001 | 2817-707                 | 2015-02-03   | 11:14:00     | 00:15:00           | 8                                        | *                  | 99.97%                           |
| ٤                              | CBC00001 | 7917 707                 | 2015 02 02   | 00+14+00     | 00.15.00           | •                                        |                    | 00.079/                          |
| Table Vie                      | w        | Number of in             | tervals: 16  |              |                    |                                          |                    |                                  |

2. Select Interval #12 and double click to open the <u>Create LPAR Configuration</u> from *EDF* window.

| Create LPAR Configuration                                                                                                    | from EDF                                                                                                    |              |                      |      |      |        |          |          |     |        |                | 4    | L                     | - 0         | 23       |
|----------------------------------------------------------------------------------------------------|----------------------------------------------------------------------------------------------------|--------------|----------------------|------|------|--------|----------|----------|-----|--------|----------------|------|-----------------------|-------------|----------|
| 8                                                                                                    |                                                                                                    |              |                      |      |      |        |          |          |     |        |                |      |                       | zPCF        | 2 V8.7a  |
|                                                                                                    | LPAR Configuration from EDF         z/OS SMF Data Set Name: 2PCRLAB.CPUMFSMF         Extract Version: CP3KEXTR11/16/12         EDF File Name: D:(Share 2PCR Lab/Task 1.edf         Interval #12: Date=2012-09-15 Time=10:44/Task 1.edf         CPC ID: CPC00001; GP Processor Model = 2817-707         z196 Host = 2817-M15/700 with 7 CPs: GP=7         Create LPAR Configuration         LPAR Host as specified below         Partition Identification         Partition Configuration as specified below |              |                      |      |      |        |          |          |     |        |                |      |                       |             |          |
| 1P 1P 1P Partition Identification Partition Configuration HiperDispatch CPU-MF                                                                                                    |                                                                                                    |              |                      |      |      |        |          |          |     |        |                |      |                       |             |          |
| Copy is from<br>LP Active EDF No.                                                                                                    | Type Nar                                                                                                    | ne SCP       | Assigned<br>Workload | Mode | LCPs | Weight | Weight % | Cap<br>✓ | ABS | Active | LCPs<br>Parked | RNI  | Workload<br>Assignmen | Meth<br>Use | od<br>:d |
| V V V 1                                                                                                    | GP CICSA                                                                                                    | z/OS-2.1     | Average              | SHR  | 7.0  | 340    | 34.0%    |          |     | *      | 4.0            | 0.88 | Average               | CPU         | MF       |
| ✓ ✓ 2                                                                                                    | GP BATCH                                                                                                    | IA z/OS-2.1  | Average              | SHR  | 7.0  | 195    | 19.5%    |          |     |        |                |      |                       | Defa        | ult      |
| V V 3                                                                                                    | GP BATCH                                                                                                    | IB z/OS-2.1  | Average              | SHR  | 2.0  | 32     | 3.2%     |          |     |        |                |      |                       | Defa        | ult      |
| V V 4                                                                                                    | GP TESTB                                                                                                    | z/OS-2.1     | Average              | SHR  | 2.0  | 12     | 1.2%     |          |     |        |                |      |                       | Defa        | ult      |
| V V 5                                                                                                    | GP TESTI                                                                                                    | MS z/OS-2.1  | Average              | SHR  | 5.0  | 36     | 3.6%     |          |     |        |                |      |                       | Defa        | ult      |
| 🗹 🗸 6                                                                                                    | GP CICSB                                                                                                    | z/OS-2.1     | Average              | SHR  | 7.0  | 297    | 29.7%    |          |     |        |                |      |                       | Defa        | ult      |
| 7                                                                                                    | GP IMSA                                                                                                    | z/OS-2.1     | Average              | SHR  | 5.0  | 73     | 7.3%     |          |     |        |                |      |                       | Deta        | ult      |
| V V 8                                                                                                    | GP TESTC                                                                                                    | ICS z/05-2.1 | Average              | SHR  | 2.0  | 15     | 1.5%     |          |     |        |                |      |                       | Defa        | ult      |
| Select All     Select Active     Remove All     Choose Another EDF Interval     When copying partitions into zPCR remove Parked LCPs from the LCP Count       Create LPAR Configuration |                                                                                                    |              |                      |      |      |        |          |          |     |        |                |      |                       |             |          |

- 3. Click on <u>Create LPAR Configuration</u> to transfer the LPAR host processor and its 8 partitions to the active zPCR study.
- 4. Click **OK** to dismiss the *zPCR EDF Copy Partitions* transfer dialog.

Advanced-Mode Control Panel Window

| Advanced-Mode Control Panel Juntitled                                                                                                    |  |  |  |  |  |  |  |  |  |  |  |  |  |
|----------------------------------------------------------------------------------------------------|--|--|--|--|--|--|--|--|--|--|--|--|--|
| File CPcalculator Documentation Help                                                                                                    |  |  |  |  |  |  |  |  |  |  |  |  |  |
|                                                                                                    |  |  |  |  |  |  |  |  |  |  |  |  |  |
|                                                                                                    |  |  |  |  |  |  |  |  |  |  |  |  |  |
| Advanced-Mode Capacity Planning Control Panel                                                                                                    |  |  |  |  |  |  |  |  |  |  |  |  |  |
| Study ID:                                                                                                    |  |  |  |  |  |  |  |  |  |  |  |  |  |
| Double click on a tree branch below to access the relevant windows                                                                                                    |  |  |  |  |  |  |  |  |  |  |  |  |  |
| Reference-CPU                                                                                                    |  |  |  |  |  |  |  |  |  |  |  |  |  |
| REF M 2094-701 @ 593.00 MIPS                                                                                                    |  |  |  |  |  |  |  |  |  |  |  |  |  |
| LSPR Multi-Image Processor Table                                                                                                    |  |  |  |  |  |  |  |  |  |  |  |  |  |
| LSPR Multi-Image Processor Table                                                                                                    |  |  |  |  |  |  |  |  |  |  |  |  |  |
| Lipp It IFL CPs                                                                                                    |  |  |  |  |  |  |  |  |  |  |  |  |  |
|                                                                                                    |  |  |  |  |  |  |  |  |  |  |  |  |  |
| with Configuration #1                                                                                                    |  |  |  |  |  |  |  |  |  |  |  |  |  |
|                                                                                                    |  |  |  |  |  |  |  |  |  |  |  |  |  |
|                                                                                                    |  |  |  |  |  |  |  |  |  |  |  |  |  |
|                                                                                                    |  |  |  |  |  |  |  |  |  |  |  |  |  |
|                                                                                                    |  |  |  |  |  |  |  |  |  |  |  |  |  |
|                                                                                                    |  |  |  |  |  |  |  |  |  |  |  |  |  |
|                                                                                                    |  |  |  |  |  |  |  |  |  |  |  |  |  |
|                                                                                                    |  |  |  |  |  |  |  |  |  |  |  |  |  |
|                                                                                                    |  |  |  |  |  |  |  |  |  |  |  |  |  |
|                                                                                                    |  |  |  |  |  |  |  |  |  |  |  |  |  |
| rManage                                                                                                    |  |  |  |  |  |  |  |  |  |  |  |  |  |
| QuickStart Guide                                                                                                    |  |  |  |  |  |  |  |  |  |  |  |  |  |
|                                                                                                    |  |  |  |  |  |  |  |  |  |  |  |  |  |
| Configuration #1 #1 Created from EDE D: Task 1 edf interval # 12                                                                                                    |  |  |  |  |  |  |  |  |  |  |  |  |  |
| z196/700 LPAR Host: 2817-M15/700                                                                                                    |  |  |  |  |  |  |  |  |  |  |  |  |  |
| Pool #1 #2 #3 #4 #5 CPC<br>CPType GP zAAP z11P IEI ICE Total                                                                                                    |  |  |  |  |  |  |  |  |  |  |  |  |  |
|                                                                                                    |  |  |  |  |  |  |  |  |  |  |  |  |  |
| RCPs         7         0         0         0         7                                                                                                    |  |  |  |  |  |  |  |  |  |  |  |  |  |
| RCPs         7         0         0         0         7           Partitions         8         0         0         0         8                                                                                                    |  |  |  |  |  |  |  |  |  |  |  |  |  |
| RCPs         7         0         0         0         7           Partitions         8         0         0         0         8           LCPs         33         0         0         0         33                                                                                                    |  |  |  |  |  |  |  |  |  |  |  |  |  |
| RCPs         7         0         0         0         7           Partitions         8         0         0         0         8           LCPs         33         0         0         0         33           Capacity         7,164.0         n/a         n/a         n/a         n/a         7,164.0 |  |  |  |  |  |  |  |  |  |  |  |  |  |

#### Task 2: Rename the configuration

Review the capacity assessment and rename the configuration.

#### **Analysis Steps**

- 1. Refer to the "**Rename an LPAR Configuration**" at the end of this document to rename the configurations as shown in the lab.
- 2. Using the directions above to rename "Configuration #1" to "Current 2817-707"
- 3. Double-click on the **Current 2817-707** LPAR configuration icon **#1** to open the **LPAR Host and Partition Configuration** window for the **Current 2817-707** LPAR configuration.
- 4. Click <u>Partition Detail</u> in the Capacity *Reports Groupbox* to open the *Partition Detail Report* window. This window will reveal the total GP capacity available as 7,164 MIPS.

|   | Partitic                                                                                                    | on Detail  | Report     |                   |                                   |                     |            |              |              |                |        |         |          |            |  |
|---|----------------------------------------------------------------------------------------------------|------------|------------|-------------------|-----------------------------------|---------------------|------------|--------------|--------------|----------------|--------|---------|----------|------------|--|
| 1 | Graph Do                                                                                                    | cument     | ation      |                   |                                   |                     |            |              |              |                |        |         |          |            |  |
|   | 00                                                                                                    | 2.0 2      | 0          |                   |                                   |                     |            |              |              |                |        |         |          | 7PCR V8.7a |  |
| ľ |                                                                                                    |            |            |                   |                                   |                     |            |              |              |                |        |         |          |            |  |
| l |                                                                                                    |            |            |                   |                                   | Partition           | Deta       | ail Re       | port         |                |        |         |          |            |  |
| 1 |                                                                                                    |            |            |                   | Based                             | on LSPR Data        | for IBM    | z Syster     | ns Proces    | sors           |        |         |          |            |  |
|   |                                                                                                    |            |            |                   |                                   | Study I             | D: Not s   | pecified     |              |                |        |         |          |            |  |
| 1 |                                                                                                    |            |            |                   |                                   | #1 🔼                | Current    | 2817-707     |              |                |        |         |          |            |  |
| l |                                                                                                    |            |            |                   | Descripti                         | on: Created from    | EDF D:\.   | Task 1.      | edf interval | # 12           |        |         |          |            |  |
|   | 2196/700 Host = 2817-M15/700 with 7 CPs: GP=7<br>8 Active Partitions: GP=8                                      |            |            |                   |                                   |                     |            |              |              |                |        |         |          |            |  |
| l | 8 Active Partitions: GP=8<br>Capacity basis: 2094-701 @ 593.00 MIPS for a shared single-partition configuration |            |            |                   |                                   |                     |            |              |              |                |        |         |          |            |  |
| 1 | Capacity for z/OS on z10 and later processors is represented with HiperDispatch turned ON                       |            |            |                   |                                   |                     |            |              |              |                |        |         |          |            |  |
|   | Indude Partition Identification Partition Configuration Capping Partition Capacity                              |            |            |                   |                                   |                     |            |              |              |                |        |         |          |            |  |
|   | <b>√</b>                                                                                                    | No.        | Туре       | Name              | SCP                               | Workload            | Mode       | LCPs         | Weight       | Weight %       | *      | ABS     | Minimum  | Maximum    |  |
| l | V                                                                                                    | 1          | GP         | CICSA             | z/OS-2.1                          | Average             | SHR        | 3            | 340          | 34.00%         |        |         | 2,464.4  | 3,106.4    |  |
| 1 | V                                                                                                    | 2          | GP         | BATCHA            | z/OS-2.1                          | Average             | SHR        | 7            | 195          | 19.50%         |        |         | 1,382.5  | 7,089.8    |  |
|   | V                                                                                                    | 3          | GP         | BATCHB            | z/OS-2.1                          | Average             | SHR        | 2            | 32           | 3.20%          |        |         | 231.9    | 2,070.9    |  |
|   | <b>V</b>                                                                                                    | 4          | GP         | TESTB             | z/OS-2.1                          | Average             | SHR        | 2            | 12           | 1.20%          |        |         | 87.0     | 2,070.9    |  |
|   | V                                                                                                    | 5          | GP         | TESTIMS           | z/OS-2.1                          | Average             | SHR        | 5            | 36           | 3.60%          |        |         | 258.9    | 5,136.2    |  |
|   | V                                                                                                    | 6 7        | GP         | TACA              | z/OS-2.1 Average SHR 7 297 29.70% |                     |            | 2,105.7      | 7,089.8      |                |        |         |          |            |  |
|   |                                                                                                    |            | GP         | TESTCICS          | 2/05-2.1                          | Average             | SHR        | 2            | 15           | 1 50%          |        |         | 524.9    | 2,130.2    |  |
|   |                                                                                                    |            | U.         | 12010100          | 2700 212                          | menage              | - Crine    |              | 10           |                |        | _       |          |            |  |
|   |                                                                                                    |            |            |                   |                                   |                     |            |              |              |                |        |         |          |            |  |
|   |                                                                                                    |            |            |                   |                                   | Capacity            | Summa      | ary by Po    | ol           |                |        |         |          |            |  |
|   | Table V                                                                                                    | liew Co    | ntrols     |                   |                                   |                     |            | Deal         | DED          | SHR            |        | Sum     | of Car   | acity      |  |
|   | Display                                                                                                    | zAAP/zI    | IP/IFL Par | titions           |                                   | CP Pool             |            | CPs L        | Ps LCP       | s LCPs LC      | P:RCP  | Wei     | ghts Tot | als        |  |
|   | @ Wi                                                                                                    | ith Associ | ated GP    | 🕘 Separate b      | by Pool                           | GP                  |            | 7            | 8            | 33             | 4.714  | 1       | 1,000    | 7,164.0    |  |
| ł | Show                                                                                                    |            | GP Po      | ool Specialty     | / Pools                           | ZAAP                |            |              |              |                |        |         |          |            |  |
|   |                                                                                                    | Partition  | s 100 0    | P                 | P 711                             | ZIIP                |            |              |              |                |        |         |          |            |  |
|   |                                                                                                    |            |            |                   |                                   | IFL                 |            |              |              |                |        |         |          |            |  |
| 1 | Inc                                                                                                    | cludes Or  | nly        | IFL               | ICF                               | ICF                 |            |              |              | -              |        |         |          |            |  |
|   |                                                                                                    |            |            |                   |                                   |                     | lotals     | /            | 8            | 0 33           |        |         |          | 7,164.0    |  |
|   | ·                                                                                                    |            |            |                   |                                   |                     |            |              |              |                |        | _       |          |            |  |
| 1 | Host S                                                                                                    | Summary    | M          | odify SCP/Work    | load LCP                          | Alternatives        | ZAAF       | P/zIIP Loa   | ding         | Calibrate Cap  | bacity |         |          |            |  |
|   |                                                                                                    |            |            |                   |                                   |                     |            |              |              |                |        |         |          |            |  |
| l |                                                                                                    |            | For        | significant confi | ouration changes                  | s, capacity compa   | risons sh  | ould be o    | onsidered to | p have a +/-5% | margin | of-erro | r        |            |  |
|   |                                                                                                    |            | 1.74       | U                 | pgrading the pro                  | cessor family is co | nsidered   | d a signific | ant configu  | ration change  |        |         | ÷        |            |  |
|   |                                                                                                    |            |            |                   |                                   |                     |            |              |              |                |        |         |          |            |  |
|   | Inout fields                                                                                                    | have u.h   | to hade-   | und. Single di    | du a "coloction fo                | ld" for drop down   | list. D-   | uble dide    | - Trow in fi | ald" to open   |        |         |          |            |  |
| Į | input neids                                                                                                    | nave wh    | ite backgr | ound; single-cli  | ck a selection fie                | and for drop-down   | i list; Do | uble click   | a key-in fie | eiu to open.   |        |         |          |            |  |

#### Task 3: Save the study

#### Analysis Steps

- 1. Click <u>**Return**</u> twice (or click the **Double Return**) to close the LPAR configuration windows.
- From the menu-bar on the *Advanced-Mode Control Panel* window, click <u>File</u>→<u>Save as</u>, to save your LPAR definitions for the current LPAR host processor. (e.g. task2.zpcr)

#### Task 4: Find an appropriate replacement processor

Browsing the *z/OS-2.1 Multi-Image LSPR Capacity Ratios* table, find the **IBM z13** processor that can provide the required capacity increment using the z/OS <u>Average</u> workload category.

#### **Analysis Steps**

- 1. From the *Advanced-Mode* window, double click on **General Purpose CPs** to open the *LSPR Multi-Image Processor Capacity Ratios* table.
- 2. Find an **IBM z13** processor that can provide the required **9,743 MIPS**. (tip: right click for a list of the *Families*, select *Scroll to IBM*, then select *z13/700*).

For the purposes of this exercise, choose the **2964-707**, which appears to have just a bit more capacity than we require, (e.g. **9,964** for *Average*). Remember that capacity values in the multi-image table represent typical (or average) partition configurations, and therefore can only generalize on capacity.

3. Click <u>Return</u> to go back to the *Advanced-Mode Control Panel* window.

| LSPR Capacity Ra                            | tio Table                        |                    |                         |                            |                                 |                                |                               |                     | 3   |  |  |  |  |  |
|---------------------------------------------|----------------------------------|--------------------|-------------------------|----------------------------|---------------------------------|--------------------------------|-------------------------------|---------------------|-----|--|--|--|--|--|
| Workload Graph H                            | elp                              |                    |                         |                            |                                 |                                |                               |                     |     |  |  |  |  |  |
|                                             |                                  |                    |                         |                            |                                 |                                |                               | zPCR V8.            | 7a  |  |  |  |  |  |
|                                             |                                  | z                  | /05-2.11                | SPR Data (0                | 1/14/2015)                      |                                |                               |                     |     |  |  |  |  |  |
|                                             |                                  | -                  |                         |                            | -, - ,,,                        |                                |                               |                     |     |  |  |  |  |  |
|                                             |                                  | LSP                | R Multi-                | Image Ca                   | pacity Rat                      | ios                            |                               |                     |     |  |  |  |  |  |
|                                             | Maharana                         |                    | <u>Gene</u>             | ral Purpos                 | se CPs                          | 1.00 and 1.50                  |                               |                     |     |  |  |  |  |  |
| Can                                         | values a<br>acity basis: 20      | re appik<br>04-701 | Cable for 2             | 2/US; repres               | entative of z                   | / VM and Lini                  | JX<br>Infiguration            |                     |     |  |  |  |  |  |
| Conscitu                                    | (for 7/05 on 7                   | 10 - nd            | btor pro                |                            | a cypical muli                  | th HinorDico                   | atch turnod C                 | M                   |     |  |  |  |  |  |
| LSPR Workload Category                      |                                  |                    |                         |                            |                                 |                                |                               |                     |     |  |  |  |  |  |
| <u></u>                                     | - 22                             |                    |                         |                            | LSPR                            | vorkioad Ca                    | tegory                        |                     | -   |  |  |  |  |  |
| Processor                                   | Features                         | Hag                | MSU                     | Low                        | Low-Avq                         | Average                        | <u>Avg-High</u>               | <u>Hiqh</u>         | 1   |  |  |  |  |  |
| <u>z13/700</u>                              | *147                             | 2000               | 210                     | 1 770                      | 1.706                           | 1.005                          |                               | 1.040               | ^   |  |  |  |  |  |
| 2964-701                                    | 100                              | -                  | 210                     | 1,779                      | 1,730                           | 1,095                          | 1,014                         | 1,540               |     |  |  |  |  |  |
| 2964-702                                    | 3W                               | -                  | 571                     | 5.085                      | 4 854                           | 4 644                          | 4 340                         | 4 073               |     |  |  |  |  |  |
| 2964-704                                    | 4W                               |                    | 740                     | 6,678                      | 6.344                           | 6.041                          | 5,625                         | 5,262               |     |  |  |  |  |  |
| 2964-705                                    | 5W                               | =                  | 905                     | 8,238                      | 7,792                           | 7.392                          | 6,866                         | 6,410               |     |  |  |  |  |  |
| 2964-706                                    | 6W                               | -                  | 1.062                   | 9,765                      | 9,202                           | 8,700                          | 8,066                         | 7,518               |     |  |  |  |  |  |
| 2964-707                                    | 7W                               | -                  | 1,212                   | 11,260                     | 10,573                          | 9,964                          | 9,224                         | 8,587               |     |  |  |  |  |  |
| 2964-708                                    | 8W                               | 120                | 1,356                   | 12,724                     | 11,906                          | 11,188                         | 10,344                        | 9,618               |     |  |  |  |  |  |
| 2964-709                                    | 9W                               | =                  | 1,496                   | 14,157                     | 13,204                          | 12,371                         | 11,425                        | 10,613              |     |  |  |  |  |  |
| 2964-710                                    | 10W                              | -                  | 1,632                   | 15,560                     | 14,466                          | 13,515                         | 12,469                        | 11,574              |     |  |  |  |  |  |
| 2964-711                                    | 11W                              | =                  | 1,764                   | 16,933                     | 15,693                          | 14,622                         | 13,479                        | 12,501              | 111 |  |  |  |  |  |
| 2964-712                                    | 12W                              | =                  | 1,891                   | 18,278                     | 16,887                          | 15,693                         | 14,453                        | 13,395              | -   |  |  |  |  |  |
| 2964-713                                    | 13W                              | -                  | 2,011                   | 19,594                     | 18,049                          | 16,729                         | 15,395                        | 14,258              |     |  |  |  |  |  |
| 2964-714                                    | 14W                              | =                  | 2,129                   | 20,883                     | 19,178                          | 17,731                         | 16,305                        | 15,091              |     |  |  |  |  |  |
| 2964-715                                    | 15W                              | =                  | 2,244                   | 22,144                     | 20,277                          | 18,700                         | 17,184                        | 15,895              |     |  |  |  |  |  |
| 2964-716                                    | 16W                              | =                  | 2,358                   | 23,400                     | 21,371                          | 19,665                         | 18,058                        | 16,695              |     |  |  |  |  |  |
| 2964-717                                    | 17W                              | =                  | 2,472                   | 24,650                     | 22,458                          | 20,624                         | 18,929                        | 17,490              |     |  |  |  |  |  |
| 2964-718                                    | 18W                              | =                  | 2,584                   | 25,895                     | 23,541                          | 21,579                         | 19,794                        | 18,282              |     |  |  |  |  |  |
| 2964-719                                    | 1900                             |                    | 2,695                   | 27,134                     | 24,618                          | 22,529                         | 20,656                        | 19,070              |     |  |  |  |  |  |
| 2964-720                                    | 2000                             | -                  | 2,801                   | 28,308                     | 25,690                          | 23,475                         | 21,513                        | 19,854              |     |  |  |  |  |  |
| 2904-721                                    | 2100                             | -                  | 2,905                   | 29,390                     | 20,737                          | 24,415                         | 22,300                        | 20,034              |     |  |  |  |  |  |
| 2904-722                                    | 2200                             | -                  | 3,009                   | 32,035                     | 27,010                          | 25,551                         | 23,214                        | 21,410              |     |  |  |  |  |  |
| 2964-724                                    | 24W                              | -                  | 3,212                   | 33,246                     | 29,975                          | 27,209                         | 24,899                        | 22,102              | -   |  |  |  |  |  |
| 2501721                                     |                                  |                    | 5/212                   | 55/2 10                    | 23,525                          | 2.7255                         |                               | 22,555              |     |  |  |  |  |  |
|                                             | Processor m                      | odels in           | table = 1,2             | 295; In this vie           | ew = 231; Curr                  | ently selected                 | = 1                           |                     |     |  |  |  |  |  |
| Provisional Refere                          | ence-CPU                         | Worklo             | ad Catego               | ries C                     | opy Selected t                  | o Favorites                    | Table Co                      | ntrols              |     |  |  |  |  |  |
| Global Reference-C<br>Select multiple proce | CPU is active;<br>essors with Ct | double<br>rl+Left  | click any<br>Click or S | processor ro<br>Shft+LeftC | w to set it a<br>lick; For flag | is a Provision<br>explanation, | al Reference-<br>position mou | CPU<br>se on indica | ato |  |  |  |  |  |

#### Task 5: Model the intended LPAR host

Using the current z196 LPAR configuration as a starting point, we will transfer it to the new **IBM z13** processor, making any necessary adjustments to the partition definitions.

#### **Analysis Steps**

- 1. Single-click the **Current 2817-707** icon on the **Advanced-Mode Control Panel** window to select it.
- 2. Click the <u>**Clone</u>** toolbar button. A  $2^{nd}$  LPAR configuration is created as an exact copy of the first. It is icon **#2** A, Rename it to **Proposed 2964-707**.</u>
- 3. Double-click the **Proposed 2964-707** icon **#2** to open the **LPAR Host and Partition Configuration** window for the **Proposed 2964-707** LPAR configuration.
- 4. Click <u>Specify Host</u> to open the LPAR Host window.
  - a) Set the *Family* to be z13/700.
  - b) Set the *Model* to 2964-N30/700 (this model has a maximum total of 30 CPs).
  - c) Leave z13 & z196 Power set to Full.
  - d) Leave *General Purpose CPs* set at **7** (recognized as a **2964-707**). There are no other CP types planned at this time.

| LPAR Host [unti | tled]                                     | zPCR | ۲۶.7a |
|-----------------|-------------------------------------------|------|-------|
|                 | LPAR Host Processor                       |      |       |
|                 | Study ID: Not specified                   |      |       |
|                 | #2 🛕 Proposed 2964-707                    |      |       |
|                 | Description: Cloned from Current 2817-707 |      |       |
|                 | Family Model                              |      |       |
|                 | -12/200 2064 N20/200                      |      |       |
|                 | 215/700 •                                 |      |       |
|                 | Power Mode                                |      |       |
|                 | Full ( Saving                             |      |       |
|                 |                                           |      |       |
| Configu         | Ire Real CP Types                         |      |       |
| GP              | ZAAP ZIIP IFL I                           | 10-  |       |
| 7               |                                           |      |       |
|                 |                                           | 14   |       |
|                 |                                           |      |       |

e) Click <u>Return</u>.

5. Click **<u>Partition Detail</u>** in the **Capacity Reports** group box.

| Partition                                                                                                    | Detail                                                                                                    | Report     |                  | 1                | 1         |              | 67       |         |       |           | 1          |        |        |           | • ×         |
|----------------------------------------------------------------------------------------------------|----------------------------------------------------------------------------------------------------|------------|------------------|------------------|-----------|--------------|----------|---------|-------|-----------|------------|--------|--------|-----------|-------------|
| Graph Doc                                                                                                    | umenta                                                                                                    | ation      |                  |                  |           |              |          |         |       |           |            |        |        |           |             |
|                                                                                                    | 1                                                                                                    | 1          |                  |                  |           |              |          |         |       |           |            |        |        |           | -000 10 7-  |
|                                                                                                    |                                                                                                    |            |                  |                  |           |              |          |         |       |           |            |        |        |           | ZPCK VO. /d |
|                                                                                                    |                                                                                                    |            |                  |                  | Da        | rtition      | Det      | ail R   | on    | ort       |            |        |        |           |             |
|                                                                                                    |                                                                                                    |            |                  | Base             | ed on l   | SPR Data     | for IBM  | 7 Svs   | tems  | Processo  | ors        |        |        |           |             |
|                                                                                                    | Study ID: Not specified                                                                                                    |            |                  |                  |           |              |          |         |       |           |            |        |        |           |             |
|                                                                                                    |                                                                                                    |            |                  |                  |           | #2 🛕 P       | roposed  | 2964-   | 707   |           |            |        |        |           |             |
|                                                                                                    |                                                                                                    |            |                  |                  | Descri    | ption: Clone | ed from  | Current | t 281 | 7-707     |            |        |        |           |             |
|                                                                                                    |                                                                                                    |            |                  | z13/700          | Host      | = 2964       | -N30/    | 700     | wit   | h 7 CPs   | : GP=7     |        |        |           |             |
|                                                                                                    |                                                                                                    |            |                  |                  | 8         | Active P     | artitic  | ons: (  | GP=   | 8         |            |        |        |           |             |
| Capacity basis: 2094-701 @ 593.00 MIPS for a shared single-partition configuration<br>Capacity for z/OS on z10 and later processors is represented with HiperDispatch turned ON                                         |                                                                                                    |            |                  |                  |           |              |          |         |       |           |            |        |        |           |             |
| Capacity for Z/OS on Z10 and later processors is represented with HiperDispatch turned ON           Include         Partition Identification         Partition Configuration         Capping         Partition Capacity |                                                                                                    |            |                  |                  |           |              |          |         |       |           |            |        |        |           |             |
| Include                                                                                                    |                                                                                                    |            | Partition Id     | entification     | 1         |              |          | Parti   | tion  | Configura | ation      | Ca     | pping  | Partition | Capacity    |
| ×                                                                                                    | No.                                                                                                    | Туре       | Name             | SCP              | V         | /orkload     | Mode     | LC      | Ps    | Weight    | Weight %   | 1      | ABS    | Minimum   | Maximum     |
|                                                                                                    | 1                                                                                                    | GP         | CICSA            | z/OS-2.1         | Ave       | rage         | SHR      | -       | 3     | 340       | 34.00%     |        |        | 3,440     | 4,336       |
|                                                                                                    | 2                                                                                                    | GP         | BATCHB           | 2/05-2.1         | Ave       | age          | SHR      | -       | 2     | 195       | 3 20%      |        |        | 1,919     | 9,840       |
|                                                                                                    | Ave                                                                                                    | age        | SHR              | -                | 2         | 12           | 1.20%    |         |       | 121       | 2,890      |        |        |           |             |
| V                                                                                                    | 5                                                                                                    | GP         | TESTIMS          | Ave              | rage      | SHR          |          | 5       | 36    | 3.60%     |            |        | 361    | 7,155     |             |
| 1                                                                                                    | 6                                                                                                    | GP         | CICSB            | z/OS-2.1 Ave     |           | Average      |          |         | 7     | 297       | 29,70%     | 6      |        | 2,922     | 9,840       |
| V                                                                                                    | 7                                                                                                    | GP         | IMSA             | z/OS-2.1         | Ave       | rage         | SHR      |         | 5     | 73        | 7,30%      | •      |        | 731       | 7,155       |
| V                                                                                                    | 8                                                                                                    | GP         | TESTCICS         | z/OS-2.1         | Ave       | rage         | SHR      |         | 2     | 15        | 1.50%      | 6      |        | 152       | 2,890       |
| Table Vie                                                                                                    | Table View Controls Capacity Summary by Pool Capacity Summary by Pool Capacity Summary by Pool Capacity Stress of Capacity |            |                  |                  |           |              |          |         |       |           |            |        |        |           |             |
| Display z                                                                                                    | AAP/ZII                                                                                                    | P/IFL Part | auons            | 0.000            |           | CP Poo       | ř.,      | CPs     | LPs   | s LCPs    | LCPs L     | CP:RCF | P Weig | ghts Tot  | als         |
| @ With                                                                                                    | Associa                                                                                                    | ated GP    | Separate b       | y Pool           |           | GP           |          | 7       |       | 8         | 33         | 4.71   | 4 1    | ,000      | 9,970       |
| Show                                                                                                    |                                                                                                    | GP Po      | ol Specialty     | Pools            |           | zAAP         |          |         |       |           |            |        |        |           |             |
| All Page                                                                                                    | artitions                                                                                                    | s 🔽 G      | P ZAAF           | 2 zl             | IP        | ZIIP         |          |         |       |           |            |        |        |           |             |
| @ Inch                                                                                                    | udee On                                                                                                    | ly.        | ET TEL           |                  | 12        | ICE          |          |         |       |           |            |        |        |           |             |
| O Incio                                                                                                    | ues on                                                                                                    | iy         | (L) # L          |                  |           | 1            | Totals   | 7       |       | 8 0       | 33         |        |        |           | 9,970       |
|                                                                                                    |                                                                                                    |            |                  |                  |           | L            |          | 392     | _     |           |            |        |        |           | an converse |
| Add SM                                                                                                    | T Benefi                                                                                                    | it to Cana | rity Results     |                  |           |              |          |         |       |           |            |        |        |           |             |
| - Hou Diri                                                                                                    | - and the fi                                                                                                    |            | any measure      |                  |           |              |          |         |       |           |            |        |        |           |             |
| Host Su                                                                                                    | mmarv                                                                                                    |            | odify SCP/Workle | oad LC           | P Alter   | natives      | ZAA      | P/zIIP  | Loadi | ng        |            |        |        |           |             |
|                                                                                                    |                                                                                                    |            |                  |                  |           |              | <u></u>  |         |       | -         |            |        |        |           |             |
| For significant configuration changes, capacity comparisons should be considered to have a +/-5% margin-of-error<br>Upgrading the processor family is considered a significant configuration change                     |                                                                                                    |            |                  |                  |           |              |          |         |       |           |            |        |        |           |             |
|                                                                                                    |                                                                                                    | to backers | undu Single dia  | k a "selection ( | field" fo | dron-down    | liet: De | while d | ick a | kewin fol | d" to open |        |        |           |             |

#### Task 6: Review capacity results and save the study

Using the capacity results for this new LPAR host, determine if we realized the desired 36% capacity increase (**9,743 MIPS**), for the overall host and for each individual partition.

#### **Analysis Steps**

- 1. On the *Partition Detail Report* window, the overall effective capacity for the **z13** 2964-707 is 9,970 MIPS for this LPAR configuration. The effective capacity for the **z196 2817-707** is 7,164 MIPS. (see page 9)
- Click two <u>Return</u> buttons (or click the **Double Return** button) to close the *LPAR Configuration* windows.
- 3. On the *Advanced-Mode Control Panel* window, select the two configurations (hold

the **Ctrl** key and click on both) and click the <u>**Compare</u>** tool bar icon. The **Host Capacity Comparison** window presents a processor oriented summary of the two LPAR host configurations. The first LPAR configuration is shown on the left, and the second is shown on the right. The partition types are listed in separate rows; the metrics presented are their combined values representing the number of partitions, the number of RCPs, the number of LCPs and the resulting capacity.</u>

| Host Capa                                                                                                    | ity Compar   | rison          |                        |                              |                                   |                               |                               |                                |                         |                  |               |             |  |  |
|----------------------------------------------------------------------------------------------------|--------------|----------------|------------------------|------------------------------|-----------------------------------|-------------------------------|-------------------------------|--------------------------------|-------------------------|------------------|---------------|-------------|--|--|
| 3 🖬 🧕                                                                                                    |              |                |                        |                              |                                   |                               |                               |                                |                         |                  |               | zPCR V8.7a  |  |  |
| LPAR Host Capacity Comparison Report<br>Capacity by Partition Type<br>Current 2817-707: Created from EDF D:\Task 1.edf interval # 12<br>Proposed 2964-707: Cloned from Current 2817-707<br>Capacity basis: 2094-701 @ 593.00 MIPS for a shared single-partition configuration<br>Capacity for z/OS on z10 and later processors is represented with HiperDispatch turned ON |              |                |                        |                              |                                   |                               |                               |                                |                         |                  |               |             |  |  |
| #1 2817-707<br>2817-M15/700: GP=7 #2 2964-707<br>2964-N30/700: GP=7 Capacity<br>Net Change                                                                                                    |              |                |                        |                              |                                   |                               |                               |                                |                         |                  |               |             |  |  |
| Partition<br>Type                                                                                                    | Partitions   | Usable<br>RCPs | LCPs                   | SHR<br>LCP:RCP               | Full<br>Capacity                  | Partitions                    | Usable<br>RCPs                | LCPs                           | SHR<br>LCP:RCP          | Full<br>Capacity | MIPS          | %<br>Delta  |  |  |
| GP                                                                                                    | 8            | 7              | 33                     | 4.714                        | 7,164                             | 8                             | 7                             | 33                             | 4.714                   | 9,970            | +2,806        | +39.2%      |  |  |
| zAAP                                                                                                    | 0            | 0              | 0                      |                              |                                   | 0                             | 0                             | 0                              |                         |                  |               |             |  |  |
| zIIP                                                                                                    | 0            | 0              | 0                      |                              |                                   | 0                             | 0                             | 0                              |                         |                  |               |             |  |  |
| IFL                                                                                                    | 0            | 0              | 0                      |                              |                                   | 0                             | 0                             | 0                              |                         |                  |               |             |  |  |
| ICF                                                                                                    | 0            | 0              | 0                      |                              |                                   | 0                             | 0                             | 0                              |                         |                  |               |             |  |  |
| Total                                                                                                    | 8            | 7              | 33                     |                              | 7,164                             | 8                             | 7                             | 33                             |                         | 9,970            | +2,806        | +39.2%      |  |  |
| Comparison R                                                                                                    | eport by Par | tition         |                        |                              | Sh                                | ow capacity a                 | is                            |                                |                         |                  |               |             |  |  |
| Minimum (                                                                                                    | Capacity     | Maxir          | num Capacit            | y                            | j                                 | Full CPC                      | ) Sing                        | le-CP                          |                         |                  | Consider Marg | in-of-Error |  |  |
|                                                                                                    |              | For significa  | int configura<br>Upgra | tion changes<br>ding the pro | , capacity con<br>cessor family i | nparisons sho<br>s considered | ould be cons<br>a significant | idered to ha<br>t configuratio | ve a +/-5%<br>on change | margin-of-erro   | r             |             |  |  |

4. Click <u>Minimum Capacity</u> in the *Comparison Report by Partition* group box. Note that all of the partitions see an increase of approximately 36% or more.

| III Par  | tition Capacity                                                                                                    | y Comparison  |                     |              |          | -           |                | -         | -               | -   |      |      |        |         |     |          |      |            |
|----------|----------------------------------------------------------------------------------------------------|---------------|---------------------|--------------|----------|-------------|----------------|-----------|-----------------|-----|------|------|--------|---------|-----|----------|------|------------|
| 0        | <b>)</b>                                                                                                    |               |                     |              |          |             |                |           |                 |     |      |      |        |         |     |          |      | zPCR V8.7a |
|          | Partition Capacity Comparison Report<br>Based on Partition Minimum Capacity           Current 2817-707; Created from EDF Di-U,Task Ledf Interval # 12<br>Proposed 2964-707; Cloned from Current 2817-707<br>Capacity basis: 2094-701 @ 593.00 MPS for a shared single-partition configuration<br>Capacity for z/OS on z10 and later processors is represented with HiperDispatch turned ON           Partition Identification         A Current 2817-707         A Proposed 2964-707         Capacity                                                                                                    |               |                     |              |          |             |                |           |                 |     |      |      |        |         |     |          |      |            |
|          | Partition Identification         #1         Current 2817-707         #2         Proposed 2964-707         Capacity           List of All Included Partitions         2817-415/7001 GP=7         #2         2964H30/7001 GP=7         Net Change           With Unique ID Metrics         Detablic D Defaultion D Defaultion D Def |               |                     |              |          |             |                |           |                 |     |      |      |        |         |     |          |      |            |
|          | With Unique ID Metrics Partition Definition Minimum Partition Definition                                                                                                    |               |                     |              |          |             |                |           |                 |     |      |      |        | on      |     | Minimum  |      | %          |
| Туре     | Name                                                                                                    | SCP           | Workload            | LP#          | Mode     | LCPs        | Weight%        | CAP       | Capacity        | LP# | Mode | LCPs | Weight | Weight% | CAP | Capacity | MIPS | Delta      |
| GP       | BATCHA                                                                                                    | z/OS-2.1      | Average             | 1            | SHR      | 7           | 19.50%         |           | 1,383           | 1   | SHR  | 7    | 195    | 19.50%  |     | 1,919    | +536 | +38.8%     |
| GP       | BATCHB                                                                                                    | z/OS-2.1      | Average             | 2            | SHR      | 2           | 3.20%          |           | 232             | 2   | SHR  | 2    | 32     | 3.20%   |     | 324      | +92  | +39.7%     |
| GP       | CICSA                                                                                                    | z/OS-2.1      | Average             | 3            | SHR      | 3           | 34.00%         |           | 2,464           | 3   | SHR  | 3    | 340    | 34.00%  |     | 3,440    | +976 | +39.6%     |
| GP       | CICSB                                                                                                    | z/OS-2.1      | Average             | 4            | SHR      | 7           | 29.70%         |           | 2,106           | 4   | SHR  | 7    | 297    | 29.70%  |     | 2,922    | +816 | +38.7%     |
| GP       | IMSA                                                                                                    | z/OS-2.1      | Average             | 5            | SHR      | 5           | 7.30%          |           | 525             | 5   | SHR  | 5    | 73     | 7.30%   |     | 731      | +206 | +39.2%     |
| GP       | TESTB                                                                                                    | z/OS-2.1      | Average             | 6            | SHR      | 2           | 1.20%          |           | 8/              | 6   | SHR  | 2    | 12     | 1.20%   |     | 121      | +34  | +39.1%     |
| GP       | TESTUCS                                                                                                    | z/05-2.1      | Average             |              | SHR      | 2 5         | 3.60%          |           | 250             | 8   | SHD  | 2    | 36     | 3 60%   |     | 361      | +43  | +39.4%     |
| Chan     | OP       TESTERS       z/OS-2.1       Average       2       1.50%       102       143       +.39.4%         GP       TESTERS       z/OS-2.1       Average       8       SHR       5       3.60%       259       8       SHR       5       3.60%       361       +102       +39.4%         Change Controls                                                                                                    |               |                     |              |          |             |                |           |                 |     |      |      |        |         |     |          |      |            |
| Input fi | elds have white                                                                                                    | background; S | ingle-click a "seli | ection field | for drop | p-down list | ; Double click | a "key-in | field" to open. |     |      |      |        |         |     |          |      |            |

5. Click <u>Optimize SHR LCPs</u> for GPs in the *Change Controls* group box to see if you can improve the results by reducing the number of LCPs assign to each partition to that required to accommodate its weight.

| Optimize        | LCPs                       |            |
|-----------------|----------------------------|------------|
| <u>Opti</u>     | mize Shared Logical CP Con | figuration |
| Select Partitio | n Types                    |            |
| GP GP           | ZAAP ZIIP IF               | L 🕅 ICF    |
|                 | LCP Count Assignment       | _          |
|                 | 💿 Moderate 🛛 Minimum       |            |
| Optimize        | Cancel                     |            |

6. Click **Optimize** using the default "Moderate" to see if you can improve the results by reducing the number of LCPs assign to each partition. Note: The weight percent is used to determine the exact number of LCPs (rounded up to the nearest whole number) to be assigned.

| Image: Partition Capacity Comparison Report<br>Based on Partition Minimum Capacity           Description Capacity Comparison Report<br>Based on Partition Minimum Capacity           Current 8317-707: Created from DFDP UL, Task 1:ed interval # 12<br>Proposed 2964-707: Cloned Single-partition configuration<br>Capacity for z/OS on 210 and later processors is represented with HiperDispatch turned ON           Partition Identification<br>Urb All Included Partitions         **         Carent 8317-207: Capacity East<br>2004-701 (2005 on 210 and later processors is represented with HiperDispatch turned ON           Type         Name         SCP. Via.78         Carent 8317-207: Capacity East<br>2004-701 (2005 on 210 and later processors is represented with HiperDispatch turned ON           Type         Name         SCP. Via.78         Partition Definition         Minimum<br>Partition Definition         Minimum<br>Partition Definition         Minimum<br>Partition Definition         Minimum<br>Partition 2005 (2007)         Capacity<br>(2007)         Capacity<br>(2007)           Cpc         BATCHA         Z(DS-2:1         Average         2         95.90%         2,383         1         SHR         2         195.90%         2,383         1         SHR         2         195.90%         2,383         1         SHR         2         195.90%         2,383         1         SHR         2         195.90%         2,383         1         SHR         2         195.90%         2,305 <th< th=""><th>L</th><th>Parti</th><th>tion Capacity</th><th>/ Comparison</th><th></th><th>1</th><th>-</th><th>-</th><th></th><th>-</th><th></th><th>-</th><th></th><th>-</th><th></th><th></th><th></th><th></th><th></th><th>- 0 <b>X</b></th></th<>                                                                                                    | L | Parti                                                                                                    | tion Capacity                                                                                                    | / Comparison                              |           | 1               | -                     | -                             |                                                       | -                                                                  |                                                                                              | -                                                                   |                                                                     | -                                          |                             |              |     |          |              | - 0 <b>X</b>   |
|----------------------------------------------------------------------------------------------------|---|----------------------------------------------------------------------------------------------------|----------------------------------------------------------------------------------------------------|-------------------------------------------|-----------|-----------------|-----------------------|-------------------------------|-------------------------------------------------------|--------------------------------------------------------------------|----------------------------------------------------------------------------------------------|---------------------------------------------------------------------|---------------------------------------------------------------------|--------------------------------------------|-----------------------------|--------------|-----|----------|--------------|----------------|
| Partition Capacity Comparison Report<br>Based on Partition Minimum Capacity         Based on Partition Minimum Capacity         Capacity for 2014 2014 2014 2014 2014 2014 2014 2014                                                                                                    | ( | 3 🗄                                                                                                    | M 🕑                                                                                                    |                                           |           |                 |                       |                               |                                                       |                                                                    |                                                                                              |                                                                     |                                                                     |                                            |                             |              |     |          |              | zPCR V8.7a     |
| Partition Identification<br>List of Al Included PartBons         #1 Current 2817-707         #2 Partition Definition         Capacity<br>Wet Unique UN Wetrics         Capacity<br>III P#         Partition Definition         Capacity<br>Wetrice         Capacity<br>III P#         #2 Capacity<br>III P#         Partition Definition         Capacity<br>IIII P#         Mode         LCPs         #2 Capacity<br>IIIII         Partition Definition         Capacity<br>IIIIII         Main IIIIIIIIIIIIIIIIIIIIIIIIIIIIIIIIIIII                                                                                                    |   |                                                                                                    |                                                                                                    |                                           |           | ,               | Capa<br>Capacity      | Ci<br>acity basis<br>for z/OS | Partitio<br>Base<br>Propose<br>2094-701<br>on 210 and | on Cap<br>d on Pa<br>07: Creat<br>d 2964-7<br>@ 593.0<br>later pro | acity Com<br>rtition Min<br>ed from EDF D<br>07: Cloned fro<br>0 MIPS for a<br>cessors is re | imum Ca<br>imum Ca<br>:\Task :<br>m Current<br>shared s<br>presente | n Repo<br>apacity<br>1.edf inte<br>2817-70<br>single-pa<br>d with H | rval # 12<br>7<br>Intition co<br>HiperDisp | onfiguration<br>atch turner | i<br>d ON    |     |          |              |                |
| $\begin{tabular}{ c c c c c c c c c c c c c c c c c c c$                                                                                                    |   |                                                                                                    | Partitio<br>List of All                                                                                                    | <b>n Identificati</b><br>Included Partiti | on<br>ons |                 | į                     | #1 🛕 🙎                        | urrent 2817<br>817-M15/700:                           | <u>-707</u><br>GP=7                                                |                                                                                              |                                                                     |                                                                     | #2                                         | Propose<br>2964-N3          | ed 2964-707  |     |          | Cap<br>Net C | acity<br>hange |
| Type         Name         SCP         Workbad         LP#         Mode         LCPs         Weight%         CAP         Capacity         LP#         Mode         LCPs         Weight%         CAP         Capacity         LP#         Mode         LCPs         Weight%         CAP         Capacity         LP#         Mode         LCPs         Weight%         CAP         Capacity         LP#         Mode         LCPs         Weight%         CAP         Capacity         LP#         Mode         LCPs         Weight%         CAP         Capacity         LP#         Mode         LCPs         Weight%         CAP         Capacity         LP#         Mode         LCPs         Weight%         CAP         Capacity         LP#         Mode         LCPs         Weight%         CAP         Capacity         LP#         Mode         LCPs         Weight%         CAP         Capacity         LP#         Mode         LCPs         Use Jassis         Jassis                                                                                                    | 1 | With Unique ID Metrics         Partition Definition         Minimum         %           Type         Name         SCP         Workload         LP#         Mode         LCPs         Capacity         LP#         Mode         LCPs         Weight%         CAP         Capacity         LP#         Mode         LCPs         Weight%         CAP         Capacity         Minimum         Minimum         %                                                                                                    |                                                                                                    |                                           |           |                 |                       |                               |                                                       |                                                                    |                                                                                              |                                                                     |                                                                     |                                            |                             |              |     |          |              |                |
| GP       BATCHA       Z/OS-2.1       Average       1       SHR       7       19.50%       1.383       1       SHR       2       195       19.50%       2.047       +664       +48.0%         GP       BATCHA       Z/OS-2.1       Average       2       SHR       2       3.20%       2.32       SHR       1       52       SSW       3.20%       3.20%       2.22       2       SHR       1       53       3.40%       3.60%       2.22       2       SHR       1       53       3.40%       3.60%       2.464       3       SHR       3       3.400%       3.60%       3.60%       3.40%       3.40%       3.40%       3.40%       3.40%       3.40%       3.40%       3.40%       3.40%       3.60%       3.60%       3.60%       3.60%       3.60%       3.60%       3.60%       3.60%       3.60%       3.60%       3.60%       3.60%       3.60%       3.60%       3.60%       3.60%       3.60%       3.60%       3.60%       3.60%       3.60%       3.60%       3.60%       3.60%       3.60%       3.60%       3.60%       3.60%       3.60%       3.60%       3.60%       3.60%       3.60%       3.60%       3.60%       3.60%       3.60%                                                                                                    |   | Туре                                                                                                    | Name                                                                                                    | SCP                                       | Workload  | LP#             | Mode                  | LCPs                          | Weight%                                               | CAP                                                                | Capacity                                                                                     | LP#                                                                 | Mode                                                                | LCPs                                       | Weight                      | Weight%      | CAP | Capacity | MIPS         | Delta          |
| GP         BATCHB         Z/OS-2.1         Average         2         SHR         2         3.20%         22         2         SHR         1         32         3.20%         336         +104         +44.8%           GP         CICSA         z/OS-2.1         Average         3         3400%         242         2         SHR         1         32         3.20%         336         +104         +44.8%           GP         CICSA         z/OS-2.1         Average         4         SHR         3         3400%         3.56%         1         735         948         3         3400%         3.56%         +1.012         +44.8%           GP         CICSB         z/OS-2.1         Average         5         SHR         7         29.70%         22.55         SHR         3         340         7.00%         3.118         +1.012         +44.8%           GP         TESTB         z/OS-2.1         Average         6         SHR         2         1.20%         87         6         SHR         1         122         1.20%         126         +39         +44.8%         6         SHC         1         105         1.50%         157         +48         +44.4%                                                                                                    |   | GP                                                                                                    | BATCHA                                                                                                    | z/OS-2.1                                  | Average   | 1               | SHR                   | 7                             | 19.50%                                                |                                                                    | 1,383                                                                                        | 1                                                                   | SHR                                                                 | 2                                          | 195                         | 19.50%       |     | 2,047    | +664         | +48.0%         |
| GP       CICSA       z/OS-2.1       Average       3       SHR       3       34,00%       2,464       3       SHR       3       3400       3,569       +1,105       +44,85%         GP       CICSA       z/OS-2.1       Average       4       SHR       7       2,106       4       SHR       3       29,70%       2,116       4       SHR       3       29,70%       3,118       +1,012       +44,85%         GP       IMSA       z/OS-2.1       Average       5       SHR       5       7,30%       525       S       SHR       1       73       7,30%       766       +241       +45,9%       6%       TESTIB       z/OS-2.1       Average       7       SHR       2       1,20%       87       6       SHR       1       12       1,20%       126       +39       +44,40%       6%       GP       TESTIMS       z/OS-2.1       Average       7       SHR       2       1,50%       109       7       SHR       1       15       1,50%       157       +44       +44,0%       GP       TESTIMS       z/OS-2.1       Average       8       SHR       5       3,60%       259       8       SHR       1       36                                                                                                    |   | GP                                                                                                    | P BATCHA z/05°2.1 Average 1 SHR 7 19.50% 1,383 1 SHR 2 195 19.50% 2,047 +664 +48.09%<br>P BATCHB z/05°2.1 Average 2 SHR 2 3.20% 232 2 SHR 1 32 3.20% 336 +104 +44.8%<br>P CLCSA z/05°2.1 Average 3 SHR 3 34.00% 2,464 3 SHR 3 340 34.00% 3,569 +1,105 +44.8% |                                           |           |                 |                       |                               |                                                       |                                                                    |                                                                                              |                                                                     |                                                                     |                                            |                             |              |     |          |              |                |
| GP       CICSB       z/OS-2.1       Average       4       SHR       7       29.70%       2,106       4       SHR       3       227       29.70%       3,118       +1,012       +48.81%         GP       IMSA       z/OS-2.1       Average       5       SHR       5       7,30%       525       5       SHR       1       73       7,30%       7,60%       7,60%       7,60%       7,60%       7,60%       7,60%       7,60%       7,60%       7,60%       7,60%       7,60%       7,60%       7,60%       7,60%       7,60%       7,60%       7,60%       7,60%       7,60%       7,60%       7,60%       7,60%       7,60%       7,60%       7,60%       7,60%       7,60%       7,60%       7,60%       7,60%       7,60%       7,60%       7,60%       7,60%       7,60%       7,60%       7,60%       7,60%       7,60%       7,60%       7,60%       7,60%       7,60%       7,60%       7,60%       7,60%       7,60%       7,60%       7,60%       7,60%       7,60%       7,60%       7,60%       7,60%       7,60%       7,60%       7,60%       7,60%       7,60%       7,60%       7,60%       7,60%       7,60%       7,60%       7,60%       7,60% <t< td=""><th></th><td colspan="14">P         BATCHE         z/OS-2.1         Average         2         SHR         2         3.20%         232         2         SHR         1         32         3.20%         336         +104         +44.8%         SHR         3         SHR         3         34.00%         2,464         3         SHR         3         34.00%         2,464         3         SHR         3         34.00%         3,569         +1,105         +44.8%         P           CICISA         z/OS-2.1         Average         4         SHP         7         29.70%         2106         4         SHP         3         297         29.70%         3118         +1.012         +48.1%         14.81%         14.81%         14.81%         14.81%         14.81%         14.81%         14.81%         14.81%         14.81%         14.81%         14.81%         14.81%         14.81%         14.81%         14.81%         14.81%         14.81%         14.81%         14.81%         14.81%         14.81%         14.81%         14.81%         14.81%         14.81%         14.81%         14.81%         14.81%         14.81%         14.81%         14.81%         14.81%         14.81%         14.81%         14.81%         14.81%         14.81%</td></t<> |   | P         BATCHE         z/OS-2.1         Average         2         SHR         2         3.20%         232         2         SHR         1         32         3.20%         336         +104         +44.8%         SHR         3         SHR         3         34.00%         2,464         3         SHR         3         34.00%         2,464         3         SHR         3         34.00%         3,569         +1,105         +44.8%         P           CICISA         z/OS-2.1         Average         4         SHP         7         29.70%         2106         4         SHP         3         297         29.70%         3118         +1.012         +48.1%         14.81%         14.81%         14.81%         14.81%         14.81%         14.81%         14.81%         14.81%         14.81%         14.81%         14.81%         14.81%         14.81%         14.81%         14.81%         14.81%         14.81%         14.81%         14.81%         14.81%         14.81%         14.81%         14.81%         14.81%         14.81%         14.81%         14.81%         14.81%         14.81%         14.81%         14.81%         14.81%         14.81%         14.81%         14.81%         14.81%         14.81% |                                                                                                    |                                           |           |                 |                       |                               |                                                       |                                                                    |                                                                                              |                                                                     |                                                                     |                                            |                             |              |     |          |              |                |
| GP       TESTB       z/OS-2.1       Average       6       SHR       2       1.20%       87       6       SHR       1       12       1.30%       1/60%       1/44.8%         GP       TESTB       z/OS-2.1       Average       6       SHR       2       1.20%       87       6       SHR       1       12       1.20%       1/26       +39       +44.8%         GP       TESTCICS       z/OS-2.1       Average       7       SHR       2       1.50%       109       7       SHR       1       15       1.50%       157       +48       +44.0%       GP       TESTIMS       z/OS-2.1       Average       8       SHR       5       3.60%       259       8       SHR       1       36       3.60%       378       +119       +45.9%                                                                                                    |   | 3P         CICSA         z/05-2.1         Average         3         SHR         3         34.00%         2,464         3         SHR         3         34.00%         3,569         +1,105         +44.8%           GP         CICSB         z/05-2.1         Average         4         SHR         7         29,70%         2,106         4         SHR         3         247         29,70%         3,118         +1,012         +48.1%                                                                                                    |                                                                                                    |                                           |           |                 |                       |                               |                                                       |                                                                    |                                                                                              |                                                                     |                                                                     |                                            |                             |              |     |          |              |                |
| OF         TESTID         4/05*2.1         Average         0         arm         2         1.00%         10         1         12         1.00%         120         T-35         T+44.0%           GP         TESTIMS         z/OS*2.1         Average         7         SHR         2         1.50%         109         7         SHR         1         15         1.50%         157         +44         +44.0%         444.0%         444.0%         444.0%         444.0%         444.0%         444.0%         444.0%         444.0%         444.0%         444.0%         444.0%         444.0%         444.0%         444.0%         444.0%         444.0%         444.0%         444.0%         444.0%         444.0%         444.0%         444.0%         444.0%         444.0%         444.0%         444.0%         444.0%         444.0%         444.0%         444.0%         444.0%         444.0%         444.0%         444.0%         444.0%         444.0%         444.0%         444.0%         444.0%         444.0%         444.0%         444.0%         444.0%         444.0%         444.0%         444.0%         444.0%         444.0%         444.0%         444.0%         444.0%         444.0%         444.0%         444.0%         444.0%                                                                                                    |   | GP                                                                                                    | IMSA                                                                                                    | z/OS-2.1                                  | Average   | 5               | SHR                   | 5                             | 7.30%                                                 |                                                                    | 525                                                                                          | 5                                                                   | SHR                                                                 |                                            | /3                          | 7.30%        |     | /66      | +241         | +45.9%         |
| GP TESTING 2/05-2-1 Average 8 SHR 5 3.60% 259 8 SHR 1 36 3.60% 378 +119 +45.9%                                                                                                    | 1 | CP                                                                                                    | TESTO                                                                                                    | 2/05-2.1                                  | Average   | 7               | SHD                   | 2                             | 1.20%                                                 |                                                                    | 100                                                                                          | 7                                                                   | SHD                                                                 |                                            | 12                          | 1.20%        |     | 157      | +39          | +44.8%         |
|                                                                                                    |   | GP                                                                                                    | TESTINS                                                                                                    | z/OS-2.1                                  | Average   | 8               | SHR                   | 5                             | 3.60%                                                 |                                                                    | 259                                                                                          | 8                                                                   | SHR                                                                 | 1                                          | 36                          | 3.60%        |     | 378      | +119         | +45.9%         |
| Change Controls Commit Changes Undo Changes Optimize SHR LCPs For significant configuration changes, capacity comparisons should be considered to have a +/-5% margin-of-Error Upgrading the processor family is considered a significant configuration change Input fields have white background: Single-click a "selection field" for droo-down list: Double click a "key-in field" to goen.                                                                                                    | Ē | Change<br>Co                                                                                                    | e Controls<br>mmit Changes<br>ds have white                                                                                                    | Und                                       | o Changes | Optin<br>For si | nize SHR<br>gnificant | LCPs<br>configurat<br>Upgrac  | ion changes, o<br>ling the proces<br>: Double dick    | apacity c                                                          | omparisons sh<br>v is considered<br>field" to open.                                          | ould be co<br>l a significa                                         | nsidered<br>ant config                                              | to have a<br>juration ch                   | +/-5% mary                  | gin-of-error |     |          | Consider M   | argin-of-Error |

7. For availability reasons we will increase all of the partition LCPs showing only 1 LCP (i.e., **BATCHB**, **IMSA**, **TESTB**, **TESTCICS**, and **TESTIMS**) to have 2 LCPs as shown below.

| Partition Capacity Comparison Report<br>Based on Partition Minimum Capacity<br>Current 2817-707; Coreated from EDF D-N, Task Ledfiniterval # 12<br>Proposed 2964-707; Coreated from Current 2817-707<br>Capacity basis; 2004-701 @ 593.00 MIPS for a shared single-partition configuration<br>Capacity for z/OS on z10 and later processors is represented with HiperDispatch turned ON                                                                                                    | zPCR V8.7a      |  |  |  |  |  |  |  |  |  |  |  |  |  |
|----------------------------------------------------------------------------------------------------|-----------------|--|--|--|--|--|--|--|--|--|--|--|--|--|
| Partition Capacity Comparison Report<br>Based on Partition Minimum Capacity<br>Current 2817-707: Created from DFD FD., Task Ledfinterval # 12<br>Proposed 2964-707: Cloned from Current 2817-707<br>Capacity Dais: 2094-701 @ 593.00 MIPS for a shared single-partition configuration<br>Capacity for z/OS on z10 and later processors is represented with HiperDispatch turned ON                                                                                                    |                 |  |  |  |  |  |  |  |  |  |  |  |  |  |
|                                                                                                    |                 |  |  |  |  |  |  |  |  |  |  |  |  |  |
| Partition Identification         #1         Current 2817-707         #2         Proposed 2964-707         Cc           List of All Included Partitions         #1         2817-M15/700: GP=7         #2         #2         Proposed 2964-707         Ref                                                                                                    | acity<br>Change |  |  |  |  |  |  |  |  |  |  |  |  |  |
| With Unique ID Metrics         Partition Definition         Minimum         Partition Definition         Minimum         %           Type         Name         SCP         Workload         LP#         Mode         LCPs         Weight%         CAP         Capacity         LP#         Mode         LCPs         Weight%         CAP         Capacity         LP#         Mode         LCPs         Weight%         CAP         Capacity         MIPS         Delta                                                                                                    |                 |  |  |  |  |  |  |  |  |  |  |  |  |  |
| ppe         Name         SCP         Workload         LP#         Mode         LCPs         Weight%         CAP         Capacity         LP#         Mode         LCPs         Weight%         CAP         Capacity         LP#         Mode         LCPs         Weight%         CAP         Capacity         Delta           b         BATCHA         z/OS-2.1         Average         1         SHR         7         19.59%         1,383         1         SHR         2         195         19.59%         2,028         +645         +46.5%           BATCHA         z/OS-2.1         Average         2         SHR         2         232         3.29%         3.233         +101         +42.5%                                                                                                    |                 |  |  |  |  |  |  |  |  |  |  |  |  |  |
| P BATCHB z/OS-2.1 Average 2 SHR 2 3.20% 232 2 SHR 2 3.20% 333 +101 +43.5%                                                                                                    |                 |  |  |  |  |  |  |  |  |  |  |  |  |  |
| BATCHA         Z/OS-2.1         Average         1         SHK         /         19.30%         1,383         1         SHK         2         195         19.30%         2,028         +645.4%           P         BATCHB         Z/OS-2.1         Average         2         SHR         2         322         SHR         2         323         +101         +43.5%           D         CFCH         V         2.02%         2.02%         2.02%         2.02%         3.20%         3.33         +101         +43.5%                                                                                                    |                 |  |  |  |  |  |  |  |  |  |  |  |  |  |
| P         BATCHB         z/OS-2.1         Average         2         SHR         2         3.20%         232         2         SHR         2         3.20%         333         +101         +43.5%           P         CICSA         z/OS-2.1         Average         3         SHR         3         34.00%         2,464         3         SHR         3         34.00%         3,536         +1,072         +43.5%                                                                                                    |                 |  |  |  |  |  |  |  |  |  |  |  |  |  |
| GP         CICSB         z/OS-2.1         Average         4         SHR         7         29.70%         2,106         4         SHR         3         297         29.70%         3,089         +983                                                                                                    | +46.7%          |  |  |  |  |  |  |  |  |  |  |  |  |  |
| GP         IMSA         z/OS-2.1         Average         5         SHR         5         7.30%         525         5         SHR         2         73         7.30%         759         +234                                                                                                    | +44.6%          |  |  |  |  |  |  |  |  |  |  |  |  |  |
| GP         TESTB         z/OS-2.1         Average         6         SHR         2         1.20%         87         6         SHR         2         1.2         1.20%         125         +38                                                                                                    | +43.7%          |  |  |  |  |  |  |  |  |  |  |  |  |  |
| GP         TESTCICS         z/OS-2.1         Average         7         SHR         2         1.50%         109         7         SHR         2         15         1.50%         156         +47                                                                                                    | +43.1%          |  |  |  |  |  |  |  |  |  |  |  |  |  |
| GP         TESTIMS         z/OS-2.1         Average         8         SHR         5         3.60%         259         8         SHR         2         36         3.60%         374         +115                                                                                                    | +44.4%          |  |  |  |  |  |  |  |  |  |  |  |  |  |
| Change Controls Commit Changes Undo Changes Optimize SHR LCPs For significant configuration changes, capacity comparisons should be considered to have a +/-5% margin-of-error Upgrading the processor family is considered to have a +/-5% margin-of-error Upgrading the processor family is considered to have a +/-5% margin-of-error Upgrading the processor | largin-of-Error |  |  |  |  |  |  |  |  |  |  |  |  |  |

#### 8. Click Consider Margin-of-Error

The capacity expectation derived from **zPCR** for a new machine should normally be considered to have up to a  $\pm 5\%$  margin-of-error. The full  $\pm 5\%$  margin of error should be considered whenever the LPAR host processor family is changed, or when very significant changes are made to either the LPAR host CP configuration or to the partition configuration itself. At this point all of the partitions realize the intended 36% capacity increase when considering the  $\pm 5\%$  Margin-of-Error.

| Partition | Margin-of-Error |                                         |                                                                                                    |                                                                                                    | - 24                                                                                  | and the second                      |             | zPCR V8.7a |
|-----------|-----------------|-----------------------------------------|----------------------------------------------------------------------------------------------------|----------------------------------------------------------------------------------------------------|---------------------------------------------------------------------------------------|-------------------------------------|-------------|------------|
|           | ,               | C<br>Capacity basi<br>Capacity for z/OS | Margin-<br>Partiti<br>urrent 2817-707: Cre<br>Proposed 2964<br>s: 2094-701 @ 593<br>on z10 and later p | of-Error Consideration Minimum Capace<br>ated from EDF D:\Task 1<br>-707: Cloned from Current<br>8.00 MIPS for a shared s<br>processors is represented | tion<br>ity<br>.edfinterval # 12<br>2817-707<br>ingle-partition c<br>d with HiperDisp | 2<br>onfiguration<br>patch turned O | 'n          |            |
|           | Dautitie        | on Identification                       |                                                                                                    |                                                                                                    |                                                                                       | #2 🛕 Propos                         | ed 2964-707 |            |
|           | Faruur          |                                         | 1                                                                                                    | Projected                                                                                                    | Projec                                                                                | ted                                 | Projected n | ninus 5%   |
| Туре      | Name            | SCP                                     | Workload                                                                                               | Capacity                                                                                                    | Capacity                                                                              | % Delta                             | Capacity    | % Delta    |
| GP        | BATCHA          | z/OS-2.1                                | Average                                                                                                | 1,383                                                                                                    | 2,028                                                                                 | +46.6%                              | 1,927       | +39.3%     |
| GP        | BATCHB          | z/OS-2.1                                | Average                                                                                                | 232                                                                                                    | 333                                                                                   | +43.5%                              | 316         | +36.2%     |
| GP        | CICSA           | z/OS-2.1                                | Average                                                                                                | 2,464                                                                                                    | 3,536                                                                                 | +43.5%                              | 3,360       | +36.4%     |
| GP        | CICSB           | z/OS-2.1                                | Average                                                                                                | 2,106                                                                                                    | 3,089                                                                                 | +46.7%                              | 2,935       | +39.4%     |
| GP        | IMSA            | z/OS-2.1                                | Average                                                                                                | 525                                                                                                    | 759                                                                                   | +44.6%                              | 721         | +37.3%     |
| GP        | TESTB           | z/OS-2.1                                | Average                                                                                                | 87                                                                                                    | 125                                                                                   | +43.7%                              | 119         | +36.8%     |
| GP        | TESTCICS        | z/OS-2.1                                | Average                                                                                                | 109                                                                                                    | 156                                                                                   | +43.1%                              | 148         | +35.8%     |
| GP        | TESTIMS         | z/OS-2.1                                | Average                                                                                                | 259                                                                                                    | 374                                                                                   | +44.4%                              | 356         | +37.5%     |
|           | For sig         | nificant configurati<br>Upgradi         | on changes, capacity<br>ing the processor fam                                                          | comparisons should be con<br>ily is considered a significar                                                                                            | sidered to have a<br>It configuration d                                               | +/-5% margin-c<br>hange             | of-error    |            |

First close the *Partition-Margin-of- Error* window. Then click <u>Commit Changes</u> in the *Change Controls* group box to change the LPAR configuration to permanently include the modified metrics, (from the **Optimize**). Note that the *Host Capacity Comparison* window now shows we are delivering **10,401 MIPS** (**9,881 MIPS** when considering the ±5% Margin-of-Error), both of which are greater than the **9,743** MIPS objective.

| In | Host Margin-of-Erro | or                                                                                    |                                                                                                    |                                                                                             |                                               |            |
|----|---------------------|---------------------------------------------------------------------------------------|----------------------------------------------------------------------------------------------------|---------------------------------------------------------------------------------------------|-----------------------------------------------|------------|
| (  | 3 0                 |                                                                                       |                                                                                                    |                                                                                             |                                               | zPCR V8.7a |
|    |                     | Ма                                                                                    | rgin-of-Error Co                                                                                    | nsideration                                                                                 |                                               |            |
|    |                     |                                                                                       | LPAR Host Ca                                                                                        | pacity                                                                                      |                                               |            |
|    | c                   | Current 2817-70<br>Propose<br>Capacity basis: 2094-701<br>apacity for z/OS on z10 and | 07: Created from EDF D:<br>d 2964-707: Cloned fro<br>@ 593.00 MIPS for a<br>later processors is rep | \Task 1.edfinterval<br>m Current 2817-707<br>shared single-partitic<br>presented with Hiper | # 12<br>n configuration<br>Dispatch turned ON |            |
|    |                     | #1 🛕 Current 2817-707                                                                 |                                                                                                    | #2 🛕 Propos                                                                                 | ed 2964-707                                   |            |
|    | Partition           | Projected                                                                             | Proje                                                                                               | cted                                                                                        | Projected m                                   | ninus 5%   |
|    | Туре                | Capacity                                                                              | Capacity                                                                                            | % Delta                                                                                     | Capacity                                      | % Delta    |
|    | GP                  | 7,164                                                                                 | 10,401                                                                                              | +45.2%                                                                                      | 9,881                                         | +37.9%     |
|    | ZAAP                |                                                                                       |                                                                                                    |                                                                                             |                                               |            |
|    | ZIIP                |                                                                                       |                                                                                                    |                                                                                             |                                               |            |
|    | IFL                 |                                                                                       |                                                                                                    |                                                                                             |                                               |            |
| ŀ  | Total               | 7.164                                                                                 | 10.401                                                                                              | +45.2%                                                                                      | 9.881                                         | +37.9%     |
|    | 100                 | 1,201                                                                                 | 10,101                                                                                              |                                                                                             | 5,001                                         | 10/15/10   |
|    | For sign            | ificant configuration changes, ca<br>Upgrading the process                            | apacity comparisons sho<br>sor family is considered a                                               | uld be considered to hav<br>a significant configuratio                                      | ve a +/-5% margin-of-er<br>n change           | rror       |

- 10. Close all of the comparison windows by clicking the **Return** toolbar icon on the *Host Capacity Comparison* window.
- From the menu bar on the *Advanced-Mode Control Panel* window click <u>File→Save as</u>, and save the complete study which will include both LPAR configurations. (Use a different file name than in Task 3, e.g. "Task6.zpcr".)

At this point we have met the **9,743 MIPS** overall objective and 36% for each partition even when considering a potential  $\pm$ 5% Margin-of-Error.

\*\*\* End of Task 6 \*\*\*

## Additional Analysis To Try

#### A. Evaluate a z13/600 as an alternative

Browsing the *z/OS-2.1 Multi-Image LSPR Capacity Ratios* table, find the IBM z13/600 processor that can provide the required capacity increment using the z/OS <u>Average</u> workload.

#### **Analysis Steps**

- From the *Advanced-Mode* window, double click on General Purpose CPs
   to open the *LSPR Multi-Image Processor Capacity Ratios* table.
- Find an IBM z13/600 processor that can provide the required 9,743 MIPS. (tip right click for a list of the Families, then select via Scroll to IBM, then select z13/600)

For the purposes of this exercise, choose the **2964-612**, which appears to have a bit more capacity than we require, (e.g. **10,070 MIPS** for Average etc). Remember that capacity values in the Multi-Image LSPR table represent typical (or average) partition configurations, and therefore can only generalize on capacity.

| orkload Graph H   | lelp             |           |             |                  |                |                |                 |             |
|-------------------|------------------|-----------|-------------|------------------|----------------|----------------|-----------------|-------------|
| 🕥 🖬 🤇             |                  |           |             |                  |                |                |                 | zPCR V8     |
|                   |                  | ,         | /05-2.11    | SPR Data (0      | 1/14/2015)     |                |                 |             |
|                   |                  |           | ,           |                  | -, - ,,        |                |                 |             |
|                   |                  | LSP       | R Multi-    | Image Ca         | pacity Rat     | ios            |                 |             |
|                   | 2-2-3-000000     |           | Gene        | ral Purpos       | se CPs         |                |                 |             |
| ~                 | Values a         | re appli  | cable for a | z/OS; repres     | entative of z  | /VM and Lini   | X               |             |
| Caj               | pacity basis: 20 | 94-701    | @ 559./     | JZ MIPS TOP      | a typical muit | -partition co  | onfiguration    |             |
| Capacit           | y for z/OS on z  | 210 and   | later pro   | cessors is rep   | presented wr   | th HiperDispa  | atch turned O   | N           |
|                   |                  |           |             |                  | LSPR V         | Vorkload Ca    | tegory          |             |
| Processor         | Features         | Flag      | MSU         | Low              | Low-Avq        | Average        | <u>Avg-High</u> | <u>High</u> |
| 3/600             |                  |           |             |                  |                |                |                 |             |
| 964-601           | 1W               | =         | 134         | 1,121            | 1,094          | 1,068          | 1,017           | 970         |
| 964-602           | 2W               | =         | 249         | 2,186            | 2,099          | 2,019          | 1,894           | 1,785       |
| 964-603           | ЗW               | =         | 363         | 3,223            | 3,074          | 2,938          | 2,743           | 2,573       |
| 964-604           | 4W               | =         | 471         | 4,234            | 4,020          | 3,827          | 3,564           | 3,336       |
| 964-605           | 5W               | =         | 577         | 5,225            | 4,943          | 4,690          | 4,361           | 4,075       |
| 964-606           | 6W               | -         | 678         | 6,197            | 5,843          | 5,528          | 5,134           | 4,793       |
| 964-607           | 7W               | -         | 777         | 7,151            | 6,722          | 6,342          | 5,885           | 5,489       |
| 964-608           | 8W               | =         | 874         | 8,087            | 7,579          | 7,132          | 6,613           | 6,164       |
| 964-609           | 9W               | -         | 968         | 9,005            | 8,416          | 7,899          | 7,320           | 6,819       |
| 964-610           | 10W              | -         | 1,056       | 9,905            | 9,232          | 8,644          | 8,005           | 7,454       |
| 964-611           | 11W              | =         | 1,141       | 10,789           | 10,028         | 9,368          | 8,671           | 8,071       |
| 964-612           | 12W              | 100       | 1,224       | 11,655           | 10,805         | 10,070         | 9,317           | 8,668       |
| 2964-613          | 13W              | <b>1</b>  | 1,305       | 12,505           | 11,563         | 10,752         | 9,944           | 9,248       |
| 964-614           | 14W              | =         | 1,384       | 13,339           | 12,302         | 11,414         | 10,552          | 9,811       |
| 964-615           | 15W              | =         | 1,460       | 14,157           | 13,023         | 12,057         | 11,142          | 10,356      |
| 964-616           | 16W              | =         | 1,535       | 14,971           | 13,739         | 12,695         | 11,727          | 10,896      |
| 964-617           | 17W              | -         | 1,610       | 15,779           | 14,450         | 13,328         | 12,307          | 11,431      |
| 2964-618          | 18W              | =         | 1,684       | 16,583           | 15,156         | 13,956         | 12,881          | 11,960      |
|                   |                  | 3232      | 1.000       |                  |                | 14,000         |                 |             |
|                   | Processor m      | nodels in | table = 1,2 | 295; In this vie | ew = 231; Curr | ently selected | = 1             |             |
|                   |                  |           |             |                  |                |                | -022            |             |
| Provisional Refer | ence-CPU         | Worklo    | ad Catego   | ries             | opy Selected t | o Favorites    | Table Cor       | ntrois      |
|                   |                  |           |             | 20 B             |                |                | 1.0             | 8           |

4. Click <u>Return</u> to go back to the *Advanced-Mode Control Panel* window.

#### **Analysis Steps**

- 1. Single-click the **Current 2817-707 \*1** on the **Advanced-Mode Control Panel** window to select it.
- 2. Click the <u>**Clone</u>** toolbar button. A third LPAR configuration is created as an exact copy of the second. Its icon **#3 (A)**, Rename it **Proposed 2964-612**</u>
- 3. Double-click the **Proposed 2964-612 \*** icon to open the **LPAR Host and Partition Configuration** window for the **Proposed 2964-612** LPAR configuration.
- 4. Click Specify Host
  - a) Set the *Family* to **z13/600**.
  - b) Set the *Model* to 2964-N30/600 (this model has a maximum of 30 CPs).
  - c) Leave z13 and z196 Power set to Full.
  - d) Set General Purpose CPs to 12 (recognized as a 2964-612).

| LPAR Host [untitled]                         |            |
|----------------------------------------------|------------|
|                                              | zPCR V8.7a |
|                                              |            |
| LPAR Host Processor                          |            |
| Study ID: Not specified                      |            |
| #3 🛕 Proposed 2964-612                       |            |
| Description: Cloned from Current 2817-707    |            |
| Family Model                                 |            |
| z13/600 - 2964-N30/600 -                     |            |
|                                              |            |
| Power Mode                                   |            |
| Full O Saving                                |            |
| Configure Real CP Types                      |            |
| GP ZAAP ZIIP IFL                             | ICF        |
|                                              |            |
|                                              |            |
|                                              |            |
| z13 zero GP configurations require zEC12/400 |            |

e) Click Return

5. Click <u>Partition Detail</u>. In the *Capacity Reports* group box, review the capacity for the General Purpose CP pool.

| Partition Detail Report                                                                                                    | -                                                                                                    | 18                 | 1                                                                                                    |                | 100         |             |              | 2              |           |           |                |            |  |  |  |
|----------------------------------------------------------------------------------------------------|----------------------------------------------------------------------------------------------------|--------------------|----------------------------------------------------------------------------------------------------|----------------|-------------|-------------|--------------|----------------|-----------|-----------|----------------|------------|--|--|--|
| Graph Documentation                                                                                                    | _                                                                                                    |                    |                                                                                                    |                | -           | -           | _            | _              | _         | _         |                |            |  |  |  |
|                                                                                                    |                                                                                                    |                    |                                                                                                    |                |             |             |              |                |           |           |                |            |  |  |  |
| 😋 🥨 🖬 📴 🥝                                                                                                    |                                                                                                    |                    |                                                                                                    |                |             |             |              |                |           |           |                | zPCR V8.7a |  |  |  |
|                                                                                                    |                                                                                                    |                    | Pa                                                                                                    | rtition        | Deta        | il Rep      | ort          |                |           |           |                |            |  |  |  |
|                                                                                                    |                                                                                                    | Based              | d on I                                                                                                    | SPR Data       | for IBM z   | System      | s Processo   | ors            |           |           |                |            |  |  |  |
|                                                                                                    |                                                                                                    |                    |                                                                                                    | Study          | D: Not sp   | ecified     |              |                |           |           |                |            |  |  |  |
|                                                                                                    |                                                                                                    |                    |                                                                                                    | #3 🛕 F         | roposed 2   | 964-612     |              |                |           |           |                |            |  |  |  |
|                                                                                                    |                                                                                                    |                    | Descr                                                                                                    | iption: Clon   | ed from Cu  | urrent 281  | 17-707       |                |           |           |                |            |  |  |  |
|                                                                                                    | z13/600 Host = 2964-N30/600 with 12 CPs: GP=12<br>8 Active Partitions: GP=8                                                                                                    |                    |                                                                                                    |                |             |             |              |                |           |           |                |            |  |  |  |
| 8 Active Partitions: GP=8<br>Capacity basis: 2094-701 @ 593.00 MIPS for a shared single-partition configuration                                                                 |                                                                                                    |                    |                                                                                                    |                |             |             |              |                |           |           |                |            |  |  |  |
| Capacity basis: 2094-701 @ 593.00 MIPS for a shared single-partition configuration<br>Capacity for z/OS on z10 and later processors is represented with HiperDispatch turned ON |                                                                                                    |                    |                                                                                                    |                |             |             |              |                |           |           |                |            |  |  |  |
| · · · · · · · · · · · · · · · · · · ·                                                                                                    | Capacity for a                                                                                                    | 2/US ON 210 a      | ind la                                                                                                    | ter proces     | sors is re  | presente    | ia with Hi   | pervispatch    | turnea    | ON        |                |            |  |  |  |
| Include                                                                                                    | Partition Ide                                                                                                    | entification       |                                                                                                    |                |             | Partition   | Configura    | ation          | Cap       | oping     | Partition      | Capacity   |  |  |  |
| ✓ No. Type                                                                                                    | Name                                                                                                    | SCP                | V                                                                                                    | Vorkload       | Mode        | LCPs        | Weight       | Weight %       | ×         | ABS       | Minimum        | Maximum    |  |  |  |
| 📝 1 GP                                                                                                    | CICSA                                                                                                    | z/OS-2.1           | Ave                                                                                                    | rage           | SHR         | 3           | 340          | 34.00%         |           |           | 2,704          | 2,704      |  |  |  |
| 2 GP                                                                                                    | BATCHA                                                                                                    | z/OS-2.1           | Ave                                                                                                    | rage           | SHR         | 7           | 195          | 19,50%         | •         |           | 2,274          | 6,141      |  |  |  |
| ₩ 3 GP                                                                                                    | Image: Weight of the state of the state of the |                    |                                                                                                    |                |             |             |              |                |           |           |                |            |  |  |  |
| V 4 GP                                                                                                    | V         4         GP         TESTB         z/OS-2.1         Average         SHR         2         12         1.20%         195         1,803           V         5         GP         TESTIMS         z/OS-2.1         Average         SHR         5         36         3,60%         546         4,464           V         5         GP         TESTIMS         z/OS-2.1         Average         SHR         5         36         3,60%         546         4,464                                                                                                    |                    |                                                                                                    |                |             |             |              |                |           |           |                |            |  |  |  |
| GP 5 GP                                                                                                    | ✓         5         GP         TESTIMS         z/OS-2.1         Average         SHR         5         36         3.60%         □         546         4.464           ✓         6         GP         CICSB         z/OS-2.1         Average         SHR         7         297         29,70%         □         3.348         6,141                                                                                                    |                    |                                                                                                    |                |             |             |              |                |           |           |                |            |  |  |  |
| 7 GP                                                                                                    | Image         GP         CICSB         z/OS-2.1         Average         SHR         7         297         29.70%         3,348         6,141           Image         7         GP         IMSA         z/OS-2.1         Average         SHR         5         73         7.30%         943         4,464                                                                                                    |                    |                                                                                                    |                |             |             |              |                |           |           |                |            |  |  |  |
| 🔽 8 GP                                                                                                    | V         7         GP         IMSA         z/OS-2.1         Average         SHR         5         73         7.30%         943         4,464           V         8         GP         TESTCICS         z/OS-2.1         Average         SHR         2         15         1.50%         943         4,464                                                                                                    |                    |                                                                                                    |                |             |             |              |                |           |           |                |            |  |  |  |
|                                                                                                    |                                                                                                    |                    |                                                                                                    |                |             |             |              |                |           |           |                |            |  |  |  |
|                                                                                                    |                                                                                                    |                    |                                                                                                    |                |             |             |              |                |           |           |                |            |  |  |  |
|                                                                                                    |                                                                                                    |                    |                                                                                                    | 0.2000.000.000 |             |             |              |                |           |           |                |            |  |  |  |
| Table View Controls                                                                                                    |                                                                                                    |                    |                                                                                                    | Capacity       | Summar      | y by Poo    |              | 1              |           | -         |                |            |  |  |  |
| Display zAAP/zITP/TEL Partiti                                                                                                    | ions                                                                                                    |                    | a de la compañía de la compañía de la |                | R           | eal         | DED          | SH             | R         | Sum       | of Cap         | acity      |  |  |  |
|                                                                                                    |                                                                                                    |                    |                                                                                                    | CP Poo         |             | Ps LP       | s LCPs       | LCPs L         | CP:RCP    | Weig      | jhts Tota      | als        |  |  |  |
| With Associated GP                                                                                                    | Separate by                                                                                                    | Y POOI             |                                                                                                    | GP             |             | 12          | 8            | 33             | 2,750     | 1         | ,000           | 10,648     |  |  |  |
| Show GP Pool                                                                                                    | Specialty                                                                                                    | Pools              |                                                                                                    | ZAAP           |             |             |              |                |           |           |                |            |  |  |  |
| All Partitions  GP                                                                                                    | ZAAP                                                                                                    | zII                | >                                                                                                    | ZIIP           |             |             |              |                |           |           |                |            |  |  |  |
| Tochudos Ophy                                                                                                    | 1111                                                                                                    |                    |                                                                                                    | ICE            |             |             |              |                |           |           |                |            |  |  |  |
| Includes Only                                                                                                    | - nr                                                                                                    |                    |                                                                                                    | 10             | Totals      | 12          | 8 0          | 33             |           |           |                | 10,648     |  |  |  |
|                                                                                                    |                                                                                                    |                    |                                                                                                    |                |             |             |              | 1. (1997)      |           |           |                |            |  |  |  |
| Add CAST Dans Birlin Council                                                                                                    | Deer (here)                                                                                                    |                    |                                                                                                    |                |             |             |              |                |           |           |                |            |  |  |  |
| Add SMT Benefit to Capacit                                                                                                    | ty Results                                                                                                    |                    |                                                                                                    |                |             |             |              |                |           |           |                |            |  |  |  |
|                                                                                                    | if contraction                                                                                                    |                    |                                                                                                    |                | -           |             |              |                |           |           |                |            |  |  |  |
| Host Summary Mod                                                                                                    | ITY SCP/WORKIC                                                                                                    |                    | Alteri                                                                                                    | natives        | ZAAP        | ZIIP LOad   | ing          |                |           |           |                |            |  |  |  |
|                                                                                                    |                                                                                                    |                    |                                                                                                    |                |             |             |              |                |           |           |                |            |  |  |  |
| For sig                                                                                                    | nificant config                                                                                                    | uration change     | s, cap                                                                                                    | acity compa    | risons sho  | uld be cor  | nsidered to  | have a +/-5%   | % margir  | n-of-erro | r.             |            |  |  |  |
|                                                                                                    | Up                                                                                                    | grading the pro    | cesso                                                                                                    | r family is co | insidered a | a significa | nt configura | ation change   |           |           |                |            |  |  |  |
|                                                                                                    |                                                                                                    |                    |                                                                                                    |                |             |             |              |                |           |           |                |            |  |  |  |
| Note: One or more partition we                                                                                                    | eights indicate                                                                                                    | more capacity t    | han c                                                                                                    | an be provi    | ded with L  | CPs define  | ed; Unusabl  | le capacity is | redistrib | uted to t | he rest of the | pool       |  |  |  |
| Input fields have white backgrou                                                                                                    | nd: Sinale-did                                                                                                    | k a "selection fie | d" fo                                                                                                    | r drop-dow     | list; Dou   | ble click a | "key-in fiel | d" to open.    |           |           |                |            |  |  |  |

- a) Note that one partition, **CICSA**, doesn't have a sufficient number of LCPs to satisfy the weight assigned. We will fix this later
- b) Note that Total capacity (10,648 MIPS vs 9,671 requirement). Click <u>Return</u> 2 times (or click the Double Return) to get back to <u>Advanced-Mode Control</u> Panel window.
- c) Select both the **2817-707 #1** and the **2964-612 #3** configurations and then click **Compare** icon on the **Advanced-Mode\_Control Panel** window.

 d) Click <u>Minimum Capacity</u>. Note that now all partitions are seeing more than the required 35% capacity increase over the old 2817-707 configuration except for CICSA.

| Consider Margin of First     Consider Margin of First     Consider Margin of First     Consider Margin of First                                                                                                    | 1 | Parti        | tion Capacity                                                                                                    | / Comparison                       | A         |               |                        |                               |                                                                         |                                                                     |                                                                                              |                                                                     |                                                                     |                                                  |                           |              |  |     | L            |                | 23     |
|----------------------------------------------------------------------------------------------------|---|--------------|----------------------------------------------------------------------------------------------------|------------------------------------|-----------|---------------|------------------------|-------------------------------|-------------------------------------------------------------------------|---------------------------------------------------------------------|----------------------------------------------------------------------------------------------|---------------------------------------------------------------------|---------------------------------------------------------------------|--------------------------------------------------|---------------------------|--------------|--|-----|--------------|----------------|--------|
| Partition Capacity Comparison Report<br>Based on Partition Minimum Capacity         Based on Partition Minimum Capacity         Based on Partition DEP PLYTask LedTinerval ± 12<br>Proposed 2964-712: Concert 291-700         Capacity for z004-701 @ 504-701         Capacity for z004-701 @ 504-701         Capacity for z004-701 @ 504-701         Capacity for z004-701 @ 504-701         Capacity for z004-701 @ 504-701         Capacity for z004-701 @ 504-701         Capacity for z004-701 @ 504-702         Capacity for z004-701 @ 504-702         With Unique ID Metrics       Arrent 281-700       Capacity for z005 @ 504-712       Capacity for z005 @ 504-712         Name       SCP       Workload       PP # Mode       CPs       Partition Definition       Minimum Minimum Capacity (CPs       Capacity for z005-21       Net colspan="2">Capacity MiPS       Partition Definition       Minimum Capacity Colspan="2">Minimum Partition Definition       Minimum Minimum Capacity Colspan="2">Partition Definition       Minimum Minimum Capacity Colspan="2">Minimum Fait Colspan="2">Capacity MiPS         Partition Definition       Minimum Minimum Capacity Colspan="2">Partition Definition <th></th> <td>3 🖿</td> <td>) 🕖</td> <td></td> <td></td> <td></td> <td></td> <td></td> <td></td> <td></td> <td></td> <td></td> <td></td> <td></td> <td></td> <td></td> <td></td> <td></td> <td></td> <td>zPCR</td> <td>V8.7a</td>                                                                                                    |   | 3 🖿          | ) 🕖                                                                                                    |                                    |           |               |                        |                               |                                                                         |                                                                     |                                                                                              |                                                                     |                                                                     |                                                  |                           |              |  |     |              | zPCR           | V8.7a  |
| Partition Identification<br>With Unique ID Metrics                                                                                                    |   |              |                                                                                                    |                                    |           |               | Capa<br>Capacity       | Ci<br>acity basis<br>for z/OS | Partitic<br>Base<br>urrent 2817-70<br>Propose<br>2094-701<br>on z10 and | on Cap<br>d on Pa<br>07: Create<br>d 2964-7<br>@ 593.0<br>later pro | acity Com<br>rtition Min<br>ed from EDF D<br>12: Cloned fro<br>0 MIPS for a<br>cessors is re | imum Ca<br>imum Ca<br>:\Task<br>m Current<br>i shared s<br>presente | A Repo<br>apacity<br>1.edf inte<br>2817-70<br>single-pa<br>d with H | rt<br>rval # 12<br>7<br>rtition co<br>liperDispa | nfiguratior<br>atch turne | d ON         |  |     |              |                |        |
| With Unique ID Metrics         Partition Definition         Mnimum         Partition Definition         Mnimum         %           Type         Name         SCP         Workload         IP#         Mode         LCPs         Weight%         CAP         Capacity         MIPS         Definition           GP         BATCH4         z/OS-2.1         Average         1         SFR         7         J353         SFR         7         J353         SFR         7         J353         SFR         7         J353         SFR         7         J353         SFR         7         J353         SFR         7         J353         SFR         7         J353         SFR         7         J353         SFR         7         J353         SFR         7         J353         SFR         SFR         7         J353         SFR         SFR                                                                                                    |   |              | Partitio<br>List of All                                                                                                    | n Identificati<br>Included Partiti | ions      |               | ŝ                      | #1 🛕 🙎                        | urrent 2817-<br>17-M15/700:                                             | - <u>707</u><br>GP=7                                                |                                                                                              |                                                                     |                                                                     | #3                                               | Propose<br>2964-N3        | ed 2964-712  |  |     | Cap<br>Net C | acity<br>hange |        |
| Type         Name         SCP         Workload         IP #         Mode         LCPs         Weight %         CAP         Capacity         Mips         Uses           GP         BATCH8         z/OS-21         Average         1         SHR         7         195         95.0%         1,383         1         SHR         7         195         95.0%         4,241         +91.7         44.4%           GP         BATCH8         z/OS-21         Average         2         SHR         2         3.20%         2.32         3.20%         411         +179         +77.2%           GP         CICSA         z/OS-21         Average         3         SHR         3         94.00%         2,274         +991         +46.4%           GP         CICSA         z/OS-21         Average         4         SHR         7         297         29.70%         2,348         +1,244         +9.97%           GP         TISST         z/OS-21         Average         5         SHR         5         7.30%         525         5         SHR         7         297         29.70%         2,348         +1,24.4         +9.97%         6         SHR         5         1.20%         877 <th>1</th> <td>_</td> <td colspan="15">With Unique ID Metrics         Partition Definition         Partition Definition         Minimum         %           ype         Name         SCP         Workoad         LP≢         Mode         LCP#         Mede         LP#         Mode         LP#         Mode         LP#</td> | 1 | _            | With Unique ID Metrics         Partition Definition         Partition Definition         Minimum         %           ype         Name         SCP         Workoad         LP≢         Mode         LCP#         Mede         LP#         Mode         LP#         Mode         LP#                                                                                                 |                                    |           |               |                        |                               |                                                                         |                                                                     |                                                                                              |                                                                     |                                                                     |                                                  |                           |              |  |     |              |                |        |
| GP       BATCHA       z/OS-2.1       Average       1       SHR       7       195       195       195       2,274       +491       +464,474         GP       BATCHA       z/OS-2.1       Average       2       3,20%       2,222       SHR       2       3,20%       4,11       +177,47%         GP       CICSA       z/OS-2.1       Average       3       SHR       3       34,00%       2,464       3       SHR       3       340       94,000%       2,704       +240       +9,7%         GP       CICSA       z/OS-2.1       Average       4       SHR       7       29,70%       2,320       411       +177,4%       477,4%       49,7%       49,7%       414       +79,7%       2,106       SHR       7       29,7%       3,348       +1,24,2       +59,0%       2,97,7%       525       SHR       5       72       7,30%       943       +118       +79,6%       6%       TESTB       z/OS-2.1       Average       7       SHR       2       12       1,20%       195       +108       +108,3%       6%       6%       FS       3,60%       259       8       SHR       5       36       3,60%       546       +287                                                                                                    | 1 | Туре         | Vitro Unique II or View III or View IIII or View III or View III or View IIII or View III or View IIII or View IIII or View IIII or View IIII or View IIII or View IIII or View IIII or View IIII or View IIII or View IIII or View IIII or View IIII or View IIII or View IIII or View IIII or View IIIII or View IIII or View IIII or View IIII or View IIII or View IIII or View IIII or View IIII or View IIII or View IIII or View IIIIIIIIIIIIIIIIIIIIIIIIIIIIIIIIIIII                                                                                                    |                                    |           |               |                        |                               |                                                                         |                                                                     |                                                                                              |                                                                     |                                                                     |                                                  |                           |              |  |     |              |                |        |
| GP       CISA       z/OS-2.1       Average       2       SHR       2       3.0%       2.2       2       SHR       2       3.0%       4.11       +1/1/3       +1/1/3       +1/1/3       +1/1/3       +1/1/3       +1/1/3       +1/1/3       +1/1/3       +1/1/3       +1/1/3       +1/1/3       +1/1/3       +1/1/3       +1/1/3       +1/1/3       +1/1/3       +1/1/3       +1/1/3       +1/1/3       +1/1/3       +1/1/3       +1/1/3       +1/1/3       +1/1/3       +1/1/3       +1/1/3       +1/1/3       +1/1/3       +1/1/3       +1/1/3       +1/1/3       +1/1/3       +1/1/3       +1/1/3       +1/1/3       +1/1/3       +1/1/3       +1/1/3       +1/1/3       +1/1/3       +1/1/3       +1/1/3       +1/1/3       +1/1/3       +1/1/3       +1/1/3       +1/1/3       +1/1/3       +1/1/3       +1/1/3       +1/1/3       +1/1/3       +1/1/3       +1/1/3       +1/1/3       +1/1/3       +1/1/3       +1/1/3       +1/1/3       +1/1/3       +1/1/3       +1/1/3       +1/1/3       +1/1/3       +1/1/3       +1/1/3       +1/1/3       +1/1/3       +1/1/3       +1/1/3       +1/1/3       +1/1/3       +1/1/3       +1/1/3       +1/1/3       +1/1/3       +1/1/3       +1/1/3       +1/1/3       +1/1/3<                                                                                                    |   | GP           | pp         rvame         social         rvame         noue         curs         vegins         rvame         rvame <thrvam< th="">         rvame         rvam</thrvam<> |                                    |           |               |                        |                               |                                                                         |                                                                     |                                                                                              |                                                                     |                                                                     |                                                  |                           |              |  |     |              |                |        |
| GP       CLSAH       2/05-2.1       Average       3       3+0.078       2/104       3       3+0.078       2/104       7+240       7+240       7+240       7+240       7+240       7+240       7+240       7+240       7+240       7+240       7+240       7+240       7+240       7+240       7+240       7+240       7+240       7+240       7+240       7+240       7+240       7+240       7+240       7+240       7+240       7+240       7+240       7+240       7+240       7+240       7+240       7+240       7+240       7+240       7+240       7+240       7+240       7+240       7+240       7+240       7+240       7+240       7+240       7+240       7+240       7+240       7+240       7+240       7+240       7+240       7+240       7+240       7+240       7+240       7+240       7+240       7+240       7+240       7+240       7+240       7+240       7+240       7+240       7+240       7+240       7+240       7+240       7+240       7+240       7+240       7+240       7+240       7+240       7+240       7+240       7+240       7+240       7+240       7+240       7+240       7+240       7+240       7+240       7+240       7+240       7+240       7                                                                                                    |   | GP           | BATCHA         z/OS-2.1         Average         1         SHR         7         19.50%         1,383         1         SHR         7         195         19.50%         2,274         4991         +64.4%           BATCHA         z/OS-2.1         Average         2         SHR         2         2.0%         2.32         2         SHR         2         3.20%         4.11         +17.9         +77.2%           CICSA         z/OS-2.1         Average         3         SHR         3         34.00%         2.464         SHR         3         34.00%         2.704         +24.0         +9.7%           CICSA         z/OS-2.1         Average         4         SHR         7         196         4         SHR         3         34.00%         2.704         +24.0         +9.7%           CICSA         z/OS-2.1         Average         4         SHR         7         196         4         SHR         3         34.00%         2.704         +24.0         +9.7%           CICSA         z/OS         2         2         2         2         2         2         2         2         2         2         2         2         2         2         2                                                                                                    |                                    |           |               |                        |                               |                                                                         |                                                                     |                                                                                              |                                                                     |                                                                     |                                                  |                           |              |  |     |              |                |        |
| GP       LCSD       2/JOS-2.1       Average       5       SHR       7       29/JOS       2/JOS       3/JOS       1/242       1/29/JOS         GP       IXSA       z/OS-2.1       Average       5       SHR       5       7.30%       5/JOS       5/JOS       7/JOS       2/JOS       3/JOS       1/242       1/29/JOS       1/25/JOS       5/JOS       5/JOS       7/JOS       3/JOS       1/242       1/29/JOS       1/25/JOS       5/JOS       5/                                                                                                    |   | GP           | P         BATCHE         z/OS-2.1         Average         2         SHR         2         3.20%         232         3.20%         411         +17.9         +77.29%           P         CICSA         z/OS-2.1         Average         3         SHR         3         34.00%         2,464         3         SHR         3         34.00%         2,704         +249         +9,7%           P         CICSA         z/OS-2.1         Average         4         SHR         7         23.0%         2,704         +240         +9,7%           P         CICSA         z/OS-2.1         Average         4         SHR         7         2,016         4         SHR         7         29,70%         3,348         +1,242         +59,0%                                                                                                    |                                    |           |               |                        |                               |                                                                         |                                                                     |                                                                                              |                                                                     |                                                                     |                                                  |                           |              |  |     |              |                |        |
| GP       TEST       4/05-2-1       Average       6       SHR       2       1.20%       87       6       SHR       2       1.20%       195       +106       +124.1%         GP       TESTCICS       z/OS-2-1       Average       7       SHR       2       1.20%       195       +106       +124.1%         GP       TESTCICS       z/OS-2-1       Average       7       SHR       2       1.50%       22.7       +118       +108.3%         GP       TESTCICS       z/OS-2.1       Average       8       SHR       5       3.60%       259       8       SHR       5       3.60%       546       +28.7       +110.8%         Change Controls       Consider Margin-of-Error         Undo Changes       Optimize SHR LCPs       Consider Margin-of-Error         For significant configuration changes, capacity comparisons should be considered to have a +/-5% margin-of-error       Upgrading the processor family is considered a significant configuration change       Consider Margin-of-Error                                                                                                    |   | CP           | CICSA         z/0S-2.1         Average         3         SHR         3         34.00%         2,464         3         SHR         3         340         34,00%         2,704         +240         +9,7%           P         CICSB         z/0S-2.1         Average         4         SHR         7         29.70%         2,348         +1,242         +59,0%           P         IMSA         z/0S-2.1         Average         4         SHR         7         297         29,70%         3,348         +1,242         +59,0%           P         IMSA         z/0S-2.1         Average         5         SHE         5         73         7,30%         3,348         +1,242         +59,0%                                                                                                    |                                    |           |               |                        |                               |                                                                         |                                                                     |                                                                                              |                                                                     |                                                                     |                                                  |                           |              |  |     |              |                |        |
| GP       TESTCICS       z/OS-2.1       Average       7       SHR       2       1.50%       109       7       SHR       2       1.50%       227       +108.3%         GP       TESTCICS       z/OS-2.1       Average       8       SHR       5       3.60%       259       8       SHR       5       3.60%       546       +287       +108.3%         GP       TESTIMS       z/OS-2.1       Average       8       SHR       5       3.60%       259       8       SHR       5       3.60%       546       +287       +110.8%         Change Controls       Consider Margin-of-Error       Detemperations should be considered to have a +/-5% margin-of-error       Updating the processor family is considered a significant configuration change       Consider Margin-of-Error                                                                                                    |   | GP           | TESTR                                                                                                    | 2/05-2.1                           | Average   | 6             | SHR                    | 2                             | 1 20%                                                                   |                                                                     | 87                                                                                           | 6                                                                   | SHR                                                                 | 2                                                | 12                        | 1 20%        |  | 195 | +108         | +12            | 4 19/0 |
| CP       TESTIMS       z/OS-2.1       Average       8       SHR       5       3.60%       259       8       SHR       5       36       3.60%       546       +287       +110.8%         Change Controls       Consider Margin-of-Error       Consider Margin-of-Error       Consider Margin-of-Error       Consider Margin-of-Error         Updating the processor family is considered a significant configuration change                                                                                                    |   | GP           | TESTCICS                                                                                                    | z/05-2.1                           | Average   | 7             | SHR                    | 2                             | 1.50%                                                                   |                                                                     | 109                                                                                          | 7                                                                   | SHR                                                                 | 2                                                | 15                        | 1.50%        |  | 227 | +118         | +10            | 8.3%   |
| Change Controls Commit Changes Undo Changes Optimize SHR LCPs For significant configuration changes, capacity comparisons should be considered to have a +/-5% margin-of-error Upgrading the processor family is considered a significant configuration change                                                                                                    |   | GP           | TESTIMS                                                                                                    | z/OS-2.1                           | Average   | 8             | SHR                    | 5                             | 3.60%                                                                   |                                                                     | 259                                                                                          | 8                                                                   | SHR                                                                 | 5                                                | 36                        | 3.60%        |  | 546 | +287         | +11            | 0.8%   |
|                                                                                                    |   | Change<br>Co | : Controls<br>mmit Changes                                                                                                    | : Und                              | o Changes | Opti<br>For s | mize SHR<br>ignificant | LCPs<br>configurat<br>Upgrad  | )<br>ion changes, c                                                     | apacity c                                                           | omparisons sh<br>r is considered                                                             | ould be co<br>l a significa                                         | insidered<br>ant config                                             | to have a<br>uration ch                          | +/-5% mar<br>ange         | gin-of-error |  |     | Consider M   | argin-of-E     | irror  |

e) Click <u>Optimize SHR LCPs</u> for GPs in the *Change Controls* group box to see if you can improve the results by reducing (increasing) the number of LCPs assign to each partition to that required to accommodate its weight. Click <u>Optimize</u> with the <u>Moderate</u> option.

| III Part  | ition Capacity                                                                                                    | / Comparison                      |                    |              |                  |                               | -                                                                       |                                                                   |                                                                                                   |                                                                |                                                                     |                                           |                            |                            |   |         |              |                |
|-----------|----------------------------------------------------------------------------------------------------|-----------------------------------|--------------------|--------------|------------------|-------------------------------|-------------------------------------------------------------------------|-------------------------------------------------------------------|---------------------------------------------------------------------------------------------------|----------------------------------------------------------------|---------------------------------------------------------------------|-------------------------------------------|----------------------------|----------------------------|---|---------|--------------|----------------|
| 0         | d 🕑                                                                                                    |                                   |                    |              |                  |                               |                                                                         |                                                                   |                                                                                                   |                                                                |                                                                     |                                           |                            |                            |   |         |              | zPCR V8.7a     |
|           |                                                                                                    |                                   |                    |              | Capa<br>Capacity | Cu<br>acity basis<br>for z/OS | Partitic<br>Base<br>Irrent 2817-70<br>Propose<br>2094-701<br>on z10 and | on Cap<br>d on Pa<br>7: Creat<br>d 2964-7<br>@ 593.0<br>later pro | acity Com<br>artition Min<br>ed from EDF D<br>'12: Cloned fro<br>00 MIPS for a<br>occessors is re | imum C<br>imum C<br>:\Task<br>om Current<br>shared<br>presente | A Repo<br>apacity<br>1.edf inte<br>2817-70<br>single-pa<br>d with F | rt<br>12<br>7<br>rtition cc<br>liperDispa | nfiguration<br>atch turner | i on                       |   |         |              |                |
|           | Partitio<br>List of All                                                                                                    | n Identificati<br>Induded Partiti | on<br>ons          |              | į                | #1 🛕 🔒                        | urrent 2817-<br>17-M15/700:                                             | - <b>707</b><br>GP=7                                              |                                                                                                   |                                                                |                                                                     | #3                                        | 2964-N3                    | d 2964-712<br>0/600: GP=12 |   |         | Cap<br>Net C | acity<br>hange |
| -         | With U                                                                                                    | nique ID Metric                   | s                  |              | Pai              | tition De                     | finition                                                                |                                                                   | Minimum                                                                                           |                                                                |                                                                     | Partiti                                   | on Definitio               | n                          |   | Minimum |              | %              |
| Туре      | ype         Name         SCP         Workload         LP#         Mode         LCP         Weight         Weight         CAP         Capacity         MIPS         Delta           2         BATCHA         z/OS-2.1         Average         1         SHR         7         19.50%         1,383         1         SHR         3         195         19.50%         2,155         +772         +55.8%           BATCHA         z/OS-2.1         Average         1         SHR         7         19.50%         1,383         1         SHR         3         195         19.50%         2,155         +772         +55.8% |                                   |                    |              |                  |                               |                                                                         |                                                                   |                                                                                                   |                                                                |                                                                     |                                           |                            |                            |   |         |              |                |
| GP        | P         BATCHA         z/OS-2.1         Average         1         SHR         7         19,50%         1,383         1         SHR         3         195         19,50%         2,155         +772         +55.8%           JP         BATCHB         z/OS-2.1         Average         2         SHR         2         3.20%         232         2         SHR         1         32         3.20%         354         +122         +52.6%                                                                                                    |                                   |                    |              |                  |                               |                                                                         |                                                                   |                                                                                                   |                                                                |                                                                     |                                           |                            |                            |   |         |              |                |
| GP        | P         BATCHB         z/05-2.1         Average         2         SHR         2         3.20%         232         2         SHR         1         322         3.20%         354         +122         +52.6%           iP         CICSA         z/05-2.1         Average         3         SHR         3         34.00%         2,464         3         SHR         6         340         34.00%         3,688         +1,224         +49.7%                                                                                                    |                                   |                    |              |                  |                               |                                                                         |                                                                   |                                                                                                   |                                                                |                                                                     |                                           |                            |                            |   |         |              |                |
| GP        | P CICSA 2/05-2.1 Average 2 SHR 2 3:40.0% 2,464 3 SHR 6 340 34.00% 3,688 +1,224 +49.7%                                                                                                    |                                   |                    |              |                  |                               |                                                                         |                                                                   |                                                                                                   |                                                                |                                                                     |                                           |                            |                            |   |         |              |                |
| GP        | IMSA                                                                                                    | 2/05-2.1                          | Average            | 5            | SHR              | 5                             | 7 30%                                                                   |                                                                   | 525                                                                                               | 5                                                              | SHR                                                                 | 1                                         | 73                         | 7 30%                      |   | 3,230   | +282         | +53.7%         |
| GP        | TESTB                                                                                                    | 7/05-2.1                          | Average            | 6            | SHR              | 2                             | 1.20%                                                                   |                                                                   | 87                                                                                                | 6                                                              | SHR                                                                 | 1                                         | 12                         | 1,20%                      |   | 133     | +46          | +52.9%         |
| GP        | TESTCICS                                                                                                    | z/05-2.1                          | Average            | 7            | SHR              | 2                             | 1.50%                                                                   |                                                                   | 109                                                                                               | 7                                                              | SHR                                                                 | 1                                         | 15                         | 1.50%                      |   | 166     | +57          | +52.3%         |
| GP        | TESTIMS                                                                                                    | z/OS-2.1                          | Average            | 8            | SHR              | 5                             | 3.60%                                                                   |                                                                   | 259                                                                                               | 8                                                              | SHR                                                                 | 1                                         | 36                         | 3.60%                      |   | 398     | +139         | +53.7%         |
| Chang     | Change Controls Commit Changes Undo Changes Coptimize SHR LCPs For significant configuration changes, capacity comparisons should be considered to have a +/-5% margin-of-error Upgrading the processor family is considered a significant configuration change                                                                                                    |                                   |                    |              |                  |                               |                                                                         |                                                                   |                                                                                                   |                                                                |                                                                     |                                           |                            |                            |   |         |              |                |
| Input fie | lds have white                                                                                                    | background; S                     | ingle-dick a "sele | ection field | for drop         | -down list                    | ; Double click                                                          | a "key-in                                                         | field" to open.                                                                                   | 8                                                              |                                                                     |                                           |                            |                            | _ |         |              |                |

f) The CICSA partition has 49.7% more capacity and we have more than met our 35% objective for all partitions. We should also consider changing all of the partitions with only 1 LCP to have 2 LCPs for availability reasons as shown below. Increase the LCPs to 2 for partitions BATCHB, IMSA, TESTB, TESTCICS, and TESTIMS. (CICSA now has 48.5% more capacity).

| Lul Part | ition Capacity                                                                                                    | / Comparison                       | and the second |   |                  | -                           | 1.00                                                                       | -1                                                                 |                                                                                                  |                                                                   |                                                                     |                                          | -                          |                             |         |              |                |
|----------|----------------------------------------------------------------------------------------------------|------------------------------------|----------------|---|------------------|-----------------------------|----------------------------------------------------------------------------|--------------------------------------------------------------------|--------------------------------------------------------------------------------------------------|-------------------------------------------------------------------|---------------------------------------------------------------------|------------------------------------------|----------------------------|-----------------------------|---------|--------------|----------------|
| 6        | n 🕐                                                                                                    |                                    |                |   |                  |                             |                                                                            |                                                                    |                                                                                                  |                                                                   |                                                                     |                                          |                            |                             |         |              | zPCR V8.7a     |
|          |                                                                                                    |                                    |                |   | Capa<br>Capacity | C<br>acity basi<br>for z/OS | Partitic<br>Base<br>urrent 2817-70<br>Propose<br>s: 2094-701<br>on z10 and | on Cap<br>d on Pa<br>07: Creat<br>d 2964-7<br>@ 593.0<br>later pro | acity Com<br>artition Min<br>ed from EDF D<br>12: Cloned fro<br>00 MIPS for a<br>occessors is re | parison<br>imum Ca<br>:\Task<br>m Current<br>shared s<br>presente | A Repo<br>apacity<br>1.edf inte<br>2817-70<br>single-pa<br>d with H | rt<br>7<br>7<br>rtition co<br>liperDispa | nfiguration<br>Itch turned | d on                        |         |              |                |
|          | Partitio<br>List of All                                                                                                    | n Identificati<br>Included Partiti | on<br>ons      |   | ŝ                | #1 🛕 🗧                      | urrent 2817<br>817-M15/700:                                                | - <b>707</b><br>GP=7                                               |                                                                                                  |                                                                   |                                                                     | #3 🛃                                     | Propose<br>2964-N30        | ed 2964-712<br>D/600: GP=12 |         | Cap<br>Net C | acity<br>hange |
|          | With U                                                                                                    | nique ID Metric                    | s              |   | Pai              | tition De                   | finition                                                                   |                                                                    | Minimum                                                                                          |                                                                   |                                                                     | Partitio                                 | on Definitio               | n                           | Minimum |              | %              |
| Туре     | Type         Name         SCP         Workload         LP#         Mode         LCPs         Weight%         CAP         Capacity         LP#         Mode         LCPs         Weight%         CAP         Capacity         LP#         Mode         LCPs         Weight%         CAP         Capacity         LP#         Mode         LCPs         Weight%         CAP         Capacity         MIPS         Delta           GP         BATCHA         z/OS-2.1         Average         1         SH         7         19.50%         1,383         1         SHR         3         195         19.50%         2,138         +755         +54.6% |                                    |                |   |                  |                             |                                                                            |                                                                    |                                                                                                  |                                                                   |                                                                     |                                          |                            |                             |         |              |                |
| GP       | GP         BATCHA         z/OS-2.1         Average         1         SHR         7         19.50%         1,383         1         SHR         3         195         19.50%         2,138         +755         +54.6%           GP         BATCHB         z/OS-2.1         Average         2         SHR         2         3.20%         232         2         SHR         2         32         3.20%         351         +119         +51.3%                                                                                                    |                                    |                |   |                  |                             |                                                                            |                                                                    |                                                                                                  |                                                                   |                                                                     |                                          |                            |                             |         |              |                |
| GP       | GP BATCHB z/05-21 Average 2 5HR 2 3.20% 232 2 5HR 2 32.0% 351 +119 +51.3%                                                                                                    |                                    |                |   |                  |                             |                                                                            |                                                                    |                                                                                                  |                                                                   |                                                                     |                                          |                            |                             |         |              |                |
| GP       | or and b 2/07-21 Average 2 3/R 2 3.00% 22/64 3 RR 2 3.00% 32/07 113 13/113 13/15/11                                                                                                    |                                    |                |   |                  |                             |                                                                            |                                                                    |                                                                                                  |                                                                   |                                                                     |                                          |                            |                             |         |              |                |
| GP       | CICSB                                                                                                    | z/OS-2.1                           | Average        | 4 | SHR              | 7                           | 29.70%                                                                     |                                                                    | 2,106                                                                                            | 4                                                                 | SHR                                                                 | 5                                        | 297                        | 29.70%                      | 3,226   | +1,120       | +53.2%         |
| GP       | IMSA                                                                                                    | z/OS-2.1                           | Average        | 5 | SHR              | 5                           | 7.30%                                                                      |                                                                    | 525                                                                                              | 5                                                                 | SHR                                                                 | 2                                        | 73                         | 7.30%                       | 801     | +276         | +52.6%         |
| GP       | TESTB                                                                                                    | z/OS-2.1                           | Average        | 6 | SHR              | 2                           | 1.20%                                                                      |                                                                    | 87                                                                                               | 6                                                                 | SHR                                                                 | 2                                        | 12                         | 1.20%                       | 132     | +45          | +51.7%         |
| GP       | TESTCICS                                                                                                    | z/OS-2.1                           | Average        | 7 | SHR              | 2                           | 1.50%                                                                      |                                                                    | 109                                                                                              | 7                                                                 | SHR                                                                 | 2                                        | 15                         | 1.50%                       | 164     | +55          | +50.5%         |
| GP       | TESTIMS                                                                                                    | z/OS-2.1                           | Average        | 8 | SHR              | 5                           | 3.60%                                                                      |                                                                    | 259                                                                                              | 8                                                                 | SHR                                                                 | 2                                        | 36                         | 3.60%                       | 395     | +136         | +52.5%         |
| Chang    | Change Controls Commit Changes Undo Changes Optimize SHR LCPs Consider Margin-of-Error For significant configuration changes, capacity comparisons should be considered to have a +/-5% margin-of-error Upgrading the processor family is considered a significant configuration change                                                                                                    |                                    |                |   |                  |                             |                                                                            |                                                                    |                                                                                                  |                                                                   |                                                                     |                                          |                            |                             |         |              |                |

g) Click on <u>Consider Margin of Error</u>. We also want to validate that all of the partitions have enough capacity to ensure they cover the -5% Margin-of-Error. We can see that all partitions are >35% delta on the projected minus 5%. more capacity.

| Partitio | on Margin-of-Error |                        |                       |                                                             |                    |                           |             |            |
|----------|--------------------|------------------------|-----------------------|-------------------------------------------------------------|--------------------|---------------------------|-------------|------------|
| 3        |                    |                        |                       |                                                             |                    |                           |             | zPCR V8.7a |
|          |                    |                        | Margin-               | of-Error Considera                                          | tion               |                           |             |            |
|          |                    |                        | Partiti               | on Minimum Capac                                            | ity                |                           |             |            |
|          |                    | Q                      | urrent 2817-707: Cre  | ated from EDF D:\Task 1                                     | .edfinterval # 1   | 2                         |             |            |
|          |                    |                        | Proposed 2964         | -712: Cloned from Current                                   | 2817-707           |                           |             |            |
|          |                    | Capacity basis         | : 2094-701 @ 593      | 0.00 MIPS for a shared s                                    | ingle-partition    | configuration             |             |            |
|          |                    | Capacity for 2/05      | on 210 and later p    | rocessors is represente                                     | a with HiperDis    | patch turned C            | NN .        |            |
|          | Dautiti            | on Identification      |                       | #1 Current                                                  |                    |                           | ed 2964-712 |            |
|          | Faruu              |                        | 1                     | 2017-707                                                    | Proje              | cted                      | Projected n | ninus 5%   |
| Туре     | Name               | SCP                    | Workload              | Capacity                                                    | Capacity           | % Delta                   | Capacity    | % Delta    |
| GP       | BATCHA             | z/OS-2.1               | Average               | 1,383                                                       | 2,138              | +54.6%                    | 2,031       | +46.9%     |
| GP       | BATCHB             | z/OS-2.1               | Average               | 232                                                         | 351                | +51.3%                    | 333         | +43.5%     |
| GP       | CICSA              | z/OS-2.1               | Average               | 2,464                                                       | 3,660              | +48.5%                    | 3,477       | +41.1%     |
| GP       | CICSB              | z/OS-2.1               | Average               | 2,106                                                       | 3,226              | +53.2%                    | 3,064       | +45.5%     |
| GP       | IMSA               | z/OS-2.1               | Average               | 525                                                         | 801                | +52.6%                    | 760         | +44.8%     |
| GP       | TESTB              | z/OS-2.1               | Average               | 87                                                          | 132                | +51.7%                    | 125         | +43.7%     |
| GP       | TESTCICS           | z/OS-2.1               | Average               | 109                                                         | 164                | +50.5%                    | 156         | +43.1%     |
| GP       | TESTIMS            | z/OS-2.1               | Average               | 259                                                         | 395                | +52.5%                    | 375         | +44.8%     |
|          |                    |                        |                       |                                                             |                    |                           |             |            |
|          |                    |                        |                       |                                                             |                    |                           |             |            |
|          |                    |                        |                       |                                                             |                    |                           |             |            |
|          |                    |                        |                       |                                                             |                    |                           |             |            |
|          | For sig            | Initicant configuratio | on changes, capacity  | comparisons should be con<br>ily is considered a significar | isidered to have   | a +/-5% margin-o<br>banga | of-error    |            |
|          |                    | opgrau                 | ng the processor fall | iny is considered a significal                              | it configuration c | nunge                     |             |            |
|          |                    |                        |                       |                                                             |                    |                           |             |            |

- h) First close the *Partition-Margin-of-Error* window. Then click <u>Commit Changes</u> in the *Change Controls* group box to change the LPAR configuration to permanently include the modified metrics, (from the *Optimize*). Note that the *Host Capacity Comparison* window now shows we are delivering 10,866 MIPS, which is more than the 9,743 MIPS objective.
- i) Click two <u>**Return**</u> buttons to close the windows.

While we won't execute the following in this lab, there are some things to consider since this **z13 2964-612** has more capacity than is required. Perhaps a **z13 2964-611** could be an option, although getting 36% more capacity with a  $\pm$ 5% Margin-of-Error is unlikely. If the partitions have **zIIP/zAAP eligible workload content**, perhaps their GCP requirement / weight could be reduced making a 2964-611 an option closer to the GCP capacity requirement.

In addition, this sub-capacity model has "more & slower" engines than the **z196 2817-707** and the **z13 2964-707** option (which will be shown and briefly discussed at the end of the lab).

In summary there are many additional "real world" considerations when utilizing **zPCR** to analyze **z Systems** configuration alternatives to achieve desired capacity.

\*\*\* End of Additional Analysis A \*\*\*

# B. Add an IFL to the z13 2964-707 Configuration for the Linux workload Add zIIPs to the z13 2964-707 Configuration for the CICSA workload

#### Analysis Steps

- 1. Single-click on the **Proposed 2964-707** icon **#2** on the **Advanced-Mode Control Panel** window to select it.
- 2. Click the <u>**Clone</u>** toolbar button. A 4<sup>th</sup> LPAR configuration is created as an exact copy of the second. Its icon **#4** A, Rename it **Proposed 2964-707 with IFL**.</u>
- 3. Double-click the **Proposed 2964-707 w IFL zIIPs #4** icon to open the **LPAR Host and Partition Configuration** window for the **Proposed 2964-707 w IFL zIIPs** LPAR configuration.
- 4. Click Specify Host
  - a) Add 1 IFL CP.
  - b) Add 2 zIIP CPs.

| LPAR Host [c:\SHARE Seattle Analysis B with 2SMTs.zpcr] |    |            | 23      |
|---------------------------------------------------------|----|------------|---------|
|                                                         |    | zP(        | CR V8.7 |
|                                                         |    |            |         |
| LPAR Host Processor                                     |    |            |         |
| Study ID: Not specified                                 |    |            |         |
| #4 🛕 Proposed 2964-707 w IFL zIIPs                      |    |            |         |
| Description: Cloned from Proposed 2964                  |    |            |         |
| Family Model                                            |    |            |         |
| z13/700 - 2964-N30/700                                  | •  |            |         |
| Power Mode                                              |    |            |         |
| Full                                                    |    |            |         |
|                                                         |    |            |         |
| Configure Real CP Types                                 |    |            |         |
| GP ZAAP ZIIP IFL                                        | IC | 0F         |         |
|                                                         | 0  | <b>-</b> ] |         |
|                                                         |    |            |         |
|                                                         |    |            |         |
|                                                         |    |            |         |

c) Click <u>Return</u>.

- 5. From the *LPAR Host and Partition Configuration* window, click <u>IFL</u> in the *Define Partitions* group box.
- 6. From the *LPAR Partition Definition* window, edit the partition name (from IFL-01) by double-clicking the name field to open it and entering text to "TESTLNX", and hitting enter.

| - artition         | Definitio            | n          |               |                   |                                    |                                                       |                                       |                                          |                                 |                         |                                   |
|--------------------|----------------------|------------|---------------|-------------------|------------------------------------|-------------------------------------------------------|---------------------------------------|------------------------------------------|---------------------------------|-------------------------|-----------------------------------|
| Documenta          | tion                 |            |               |                   |                                    |                                                       |                                       |                                          |                                 |                         |                                   |
| 01                 |                      | 0          |               |                   |                                    |                                                       |                                       |                                          |                                 |                         | zPCR V8.7                         |
|                    |                      |            | Ва            | Def<br>sed on LSF | R Data for IBM<br>Study ID: Not sp | z Systems Pr<br>pecified                              | rocessors                             |                                          |                                 |                         |                                   |
|                    |                      |            |               | #4 🔼              | Proposed 2964-                     | 707 w IFL zIIP                                        | s                                     |                                          |                                 |                         |                                   |
|                    |                      |            |               | Descrip           | tion: Cloned from                  | Proposed 296                                          | 4                                     |                                          |                                 |                         |                                   |
|                    |                      | <b>z13</b> | /700 Host =   | = 2964-N          | 130/700 with                       | h 10 CPs:                                             | GP=7 z                                | IIP=2 IF                                 | L=1                             |                         |                                   |
|                    |                      |            | 9 /           | Active Pa         | rtitions: GP=                      | =8 zIIP=0                                             | IFL=1                                 |                                          | ,                               |                         |                                   |
|                    |                      |            | LP Identifica | ation             |                                    |                                                       | LP Conf                               | iguration                                |                                 | Сар                     | ping                              |
| Include            | No.                  | Туре       | Name          | SCP               | Workload                           | Mode                                                  | LCPs                                  | Weight                                   | Weight %                        | ¥                       | ABS                               |
|                    |                      |            | TESTERS       | 2/10              | Average/Lv                         | SHIK                                                  |                                       | 100                                      | 100.00 /8                       |                         | _                                 |
|                    |                      |            |               |                   |                                    |                                                       |                                       |                                          |                                 |                         |                                   |
|                    |                      |            |               |                   |                                    | Partition Surr                                        | nmary by                              | Pool                                     |                                 |                         |                                   |
|                    |                      | -          |               |                   | 1                                  | Partition Sum                                         | Real                                  | Pool<br>DED                              | SHR                             | P-PCP                   | Sum of                            |
| Name pre           | fix IFL              |            |               |                   |                                    | Partition Sum                                         | Real<br>CPs                           | Pool<br>LPs DED<br>LCPs                  | SHR<br>LCPs LC                  | P:RCP                   | Sum of<br>Weights                 |
| Name pre           | fix IFL              |            |               |                   |                                    | Partition Sum<br>CP Pool<br>GP<br>zAAP                | Real<br>CPs<br>7                      | Pool<br>LPs DED<br>LCPs<br>8             | LCPs LC<br>18                   | P:RCP<br>2.571          | Sum of<br>Weights<br>1,000        |
| Name pre<br>Move F | fix IFL              |            |               |                   | -                                  | CP Pool<br>GP<br>zAAP<br>zIIP                         | Real<br>CPs<br>7<br>2                 | Pool<br>LPs LCPs<br>8                    | LCPs LC<br>18                   | P:RCP<br>2.571          | Sum of<br>Weights<br>1,000        |
| Name pre<br>Move F | fix IFL<br>Partition |            |               |                   | -                                  | CP Pool<br>GP<br>ZAAP<br>ZIIP<br>IFL                  | Real<br>CPs<br>7<br>2<br>1            | Pool<br>LPs DED<br>LCPs<br>8             | LCPs LCC<br>18                  | P:RCP<br>2.571<br>1.000 | Sum of<br>Weights<br>1,000<br>100 |
| Name pre<br>Move F | fix IFL<br>Partition |            |               |                   | -                                  | CP Pool<br>GP<br>ZAAP<br>ZIIP<br>IFL<br>ICF<br>Totals | Real<br>CPs<br>7<br>2<br>1<br>3       | Pool<br>LPs LCPs<br>8                    | LCPs LC<br>18                   | P:RCP<br>2.571<br>1.000 | Sum of<br>Weights<br>1,000<br>100 |
| Name pre<br>Move F | fix IFL<br>Partition | 8          |               |                   |                                    | CP Pool<br>GP<br>ZAAP<br>IIP<br>IFL<br>ICF<br>Totals  | Real<br>CPs<br>7<br>2<br>1<br>; 10    | Pool<br>LPs DED<br>LCPs<br>8             | SHR<br>LCPs LC<br>18<br>1<br>19 | P:RCP<br>2.571<br>1.000 | Sum of<br>Weights<br>1,000<br>100 |
| Name pre<br>Move F | fix IFL<br>Partition | Ione       | Delete        |                   |                                    | CP Pool<br>GP<br>ZAAP<br>ZIIP<br>IFL<br>ICF<br>Totals | Real<br>CPs<br>7<br>2<br>1<br>5<br>10 | Pool<br>LPs DED<br>LCPs<br>8<br>1<br>9 0 | LCPs LC<br>18<br>19             | P:RCP<br>2.571          | Sum of<br>Weights<br>1,000<br>100 |

Click Return.

- From the LPAR Host and Partition Configuration window, click <u>GP / zllP</u> in the Define Partitions group box.
- From the LPAR Partition Definition select the CICSA partition, then click on the z/OS only <u>zIIP</u> in the Associate with Selected GP group box. This will create the associated zIIP partition for CICSA. Assign 2 LCPS to the zIIP partition.

| ш  | Partition         | Defin   | ition             |                   |                                                         |                                   |                                                           |                                       |                                              |                 |             |          |               |                  | x    |
|----|-------------------|---------|-------------------|-------------------|---------------------------------------------------------|-----------------------------------|-----------------------------------------------------------|---------------------------------------|----------------------------------------------|-----------------|-------------|----------|---------------|------------------|------|
| D  | ocumenta          | tion    |                   |                   |                                                         |                                   |                                                           |                                       |                                              |                 |             |          |               |                  |      |
| (  | 3 1               |         |                   |                   |                                                         |                                   |                                                           |                                       |                                              |                 |             |          |               | zPCR             | V8.7 |
|    |                   |         | 713               | De<br>E           | fine Ger<br>tased on LSPF<br>#4<br>Descript<br>= 2964-N | R Data fo<br>Study ID<br>Proposed | Purpo<br>r IBM z S<br>Not speci<br>2964-707<br>d from Pro | se<br>ystem<br>fied<br>w IFL<br>posed | Parti<br>ns Proce<br>zIIPs<br>2964<br>25: GP | tions<br>essors | 5<br>[P=2   | ) IFL=1  |               |                  |      |
|    |                   |         |                   | 1                 | 0 Active Pa                                             | rtitions                          | 5: GP=8                                                   | zII                                   | P=1 I                                        | FL=1            |             |          |               |                  |      |
| 1  |                   |         |                   | Partition Ide     | entification                                            |                                   |                                                           | P                                     | artition                                     | n Config        | urati       | on       | Cap           | ping             |      |
|    | Include           | No.     | Туре              | Name              | SCP                                                     | Workle                            | ad M                                                      | ode                                   | LCPs                                         | Weig            | ht          | Weight % | *             | ABS              | 1    |
|    | 1                 | 1       | GP                | CICSA             | z/OS-2.1                                                | Average                           | : SH                                                      | R                                     | 3                                            | 340             | )           | 34.00%   |               |                  |      |
|    |                   |         | zIIP              | CICSA             | z/OS-2.1                                                | Average                           | SH                                                        | R                                     | 2                                            | 100             | 0           | 100.00%  |               |                  |      |
|    |                   | 2       | GP                | BATCHA            | z/OS-2.1                                                | Average                           | : SH                                                      | R                                     | 2                                            | 195             | 5           | 19.50%   |               |                  |      |
|    |                   | 3       | GP                | BATCHB            | z/OS-2.1                                                | Average                           | e SH                                                      | R                                     | 2                                            | 32              | 2           | 3.20%    |               |                  | E    |
|    | V                 | 4       | GP                | TESTB             | z/OS-2.1                                                | Average                           | e SH                                                      | R                                     | 2                                            | 12              | 2           | 1.20%    |               |                  |      |
|    |                   | 5       | GP                | TESTIMS           | z/OS-2.1                                                | Average                           | e SH                                                      | R                                     | 2                                            | 36              | 5           | 3.60%    | 1200 C        |                  |      |
|    |                   | 6       | GP                | CICSB             | z/OS-2.1                                                | Average                           | e SH                                                      | R                                     | 3                                            | 293             | 7           | 29.70%   |               |                  |      |
|    |                   | 7       | GP                | IMSA              | z/OS-2.1                                                | Average                           | e SH                                                      | R                                     | 2                                            | 7.              | 3           | 7.30%    |               |                  | -    |
|    |                   |         |                   |                   |                                                         |                                   | Partition                                                 | Sumi                                  | mary by                                      | Pool            |             |          |               |                  |      |
|    |                   |         | f                 | ssociate with     | Selected GP                                             |                                   | CP Pool                                                   |                                       | Real<br>CPs                                  | LPs             | DED<br>LCPs | LCPs L   | IR<br>.CP:RCP | Sum of<br>Weight | ts   |
|    | Name pre          | fix G   | P                 | z/US only         | z/VM only                                               |                                   | GP                                                        |                                       | 7                                            | 8               |             | 18       | 2.571         | 1,00             | 00   |
|    | Moura P           | artitio |                   | ZAAP              | IFL                                                     |                                   | ZAAP                                                      |                                       |                                              |                 |             |          |               |                  |      |
|    | HOVER             | aruuo   |                   | z/OS only         |                                                         |                                   | zIIP                                                      |                                       | 2                                            | 1               |             | 2        | 1.000         | 10               | 00   |
|    |                   | Y       | $\mathbf{\nabla}$ | ZIIP              |                                                         |                                   | IFL                                                       |                                       | 1                                            | 1               |             | 1        | 1.000         | 10               | 00   |
|    |                   |         |                   |                   |                                                         |                                   | ICF                                                       |                                       |                                              |                 |             |          |               |                  |      |
|    | Totals 10 10 0 21 |         |                   |                   |                                                         |                                   |                                                           |                                       |                                              |                 |             |          |               |                  |      |
|    |                   |         |                   |                   |                                                         |                                   |                                                           |                                       |                                              |                 |             |          |               |                  | _    |
|    | Add GP            |         | Clone             | Delete            |                                                         |                                   |                                                           |                                       |                                              |                 |             |          |               |                  |      |
| In | out fields ar     | e whit  | e backgrou        | ind; Single click | election field for                                      | or drop-do                        | wn list; Do                                               | uble c                                | lick entry                                   | / fields to     | o oper      | n.       |               |                  |      |

Click Return.

9. From the *LPAR Host and Partition Configuration* window, click <u>Partition Detail</u> in the **Capacity** *Reports* group box to open the **Partition** *Detail Report* window, revealing the updated capacity picture. The overall capacity increased to **15,083 MIPS**.

| Partitio     | on Detail                                                                                                    | Report     |                    |                    |         |               |           |          |         |              |               |         |           |           |           |
|--------------|----------------------------------------------------------------------------------------------------|------------|--------------------|--------------------|---------|---------------|-----------|----------|---------|--------------|---------------|---------|-----------|-----------|-----------|
| Graph Do     | ocumenta                                                                                                    | ation      |                    |                    |         |               |           |          |         |              |               |         |           |           |           |
|              |                                                                                                    | NUM        |                    |                    |         |               |           |          |         |              |               |         |           |           |           |
| 99           | HTM CS                                                                                                    | v 🕐        |                    |                    |         |               |           |          |         |              |               |         |           |           | zPCR V8.7 |
|              |                                                                                                    |            |                    |                    |         |               |           |          |         |              |               |         |           |           |           |
|              |                                                                                                    |            |                    |                    | Par     | tition        | Det       | ail R    | ep      | ort          |               |         |           |           |           |
|              |                                                                                                    |            |                    | Based              | on L    | SPR Data f    | for IBN   | I z Sys  | tems    | Processo     | Irs           |         |           |           |           |
|              |                                                                                                    |            |                    |                    |         | Study II      | D: Not :  | specifie | d       |              |               |         |           |           |           |
|              |                                                                                                    |            |                    |                    | #4      | Propose       | d 2964    | -707 w   | IFL z   | IIPs         |               |         |           |           |           |
|              |                                                                                                    |            |                    |                    | Descr   | iption: Clon  | ed from   | n Propo  | sed 2   | 964          |               |         |           |           |           |
|              |                                                                                                    |            | z13/70             | Host = 2           | 964-    | N30/70        | 0 wit     | th 10    | CPs     | 6: GP=7      | zIIP=2 I      | FL=1    |           |           |           |
|              |                                                                                                    |            | 121-112            | 10 Ac              | tive I  | Partition     | is: GF    | )=8 z    | IIP     | =1 IFL=      | =1            |         |           |           |           |
|              |                                                                                                    |            | Capacity           | basis: 2094-7      | 01 @    | 593.00 MI     | IPS for   | a sha    | red s   | ingle-part   | ition configu | iration | ~         |           |           |
|              | ,                                                                                                    |            | Capacity for       | z/OS on z10 a      | nd late | er process    | iors is i | represe  | ented   | a with Hip   | perDispatch   | turned  | ON        |           |           |
| Include      |                                                                                                    | _          | Partition Id       | entification       |         |               |           | Parti    | tion    | Configura    | tion          | Сар     | ping      | Partition | Capacity  |
| ×            | No.                                                                                                    | Туре       | Name               | SCP                | W       | orkload       | Mode      | 2 10     | Ps      | Weight       | Weight %      | ×       | ABS       | Minimum   | Maximum   |
|              | 1                                                                                                    | GP         | CICSA              | z/OS-2.1           | Avera   | age           | SHR       | _        | 3       | 340          | 34.00%        |         |           | 3,347     | 4,219     |
| V            |                                                                                                    | ZIIP       | CICSA              | z/OS-2.1           | Avera   | age           | SHR       | _        | 2       | 100          | 100.00%       |         |           | 3,147     | 3,147     |
| 7            | 2                                                                                                    | GP         | BATCHA             | z/OS-2.1           | Avera   | age           | SHR       | _        | 2       | 195          | 19.50%        |         |           | 2,022     | 2,962     |
|              | 3                                                                                                    | GP         | BATCHB             | z/OS-2.1           | Avera   | age           | SHR       | -        | 2       | 32           | 3.20%         |         |           | 332       | 2,962     |
|              | 4                                                                                                    | GP         | TESTB              | z/OS-2.1           | Avera   | age           | SHR       |          | 2       | 12           | 1.20%         |         |           | 124       | 2,962     |
|              | V 5 GP TESTIMS z/OS-2.1 Average SHR 2 36 3.60% 373 2,962                                                                                                    |            |                    |                    |         |               |           |          |         |              |               |         |           |           |           |
|              | Image: Weight of the second second |            |                    |                    |         |               |           |          |         |              |               |         |           |           |           |
|              | 7                                                                                                    | GP         | IMSA               | z/05-2.1           | Avera   | age           | SHR       |          | 2       | 73           | 7.30%         |         |           | 757       | 2,962     |
|              | 0                                                                                                    | GP         | TESTCICS           | 2/05-2.1           | Avera   | ige           | CHD       |          | 2       | 15           | 1.50%         |         |           | 1 747     | 2,902     |
| N.           | 3                                                                                                    | IFL        | TESTENA            | 2/111              | Avera   | sge/Lv        | SHK       | _        | -       | 100          | 100.00%       |         | -         | 1,/4/     | 1,/4/     |
|              |                                                                                                    |            |                    |                    |         |               |           |          |         |              |               |         |           |           |           |
|              |                                                                                                    |            |                    |                    |         |               |           |          |         |              |               |         |           |           |           |
| Table V      | line Con                                                                                                    | trala      |                    |                    |         | Capacity      | Summ      | ary by   | Pool    |              |               |         |           |           |           |
| Table V      | new Con                                                                                                    | trois      |                    |                    | - 1     |               |           | Real     |         | DED          | SHR           | 6       | Sum       | of Car    | pacity    |
| Display      | zAAP/zII                                                                                                    | P/IFL Part | titions            |                    |         | CP Pool       |           | CPs      | LPs     | LCPs         | LCPs LC       | P:RCP   | Weig      | hts Tot   | als       |
| 🔘 Wi         | ith Associa                                                                                                    | ated GP    | Separate b         | y Pool             |         | GP            | - 10      | 7        | -       | 8            | 18            | 2.571   | 1.        | .000      | 10.189    |
| Show         |                                                                                                    | GP Pc      | ol Specialty       | Pools              | -11     | ZAAP          |           |          |         |              |               |         |           |           |           |
|              | -                                                                                                    |            |                    |                    |         | zIIP          |           | 2        |         | 1            | 2             | 1.000   |           | 100       | 3,147     |
|              | Partitions                                                                                                    |            | ZAA                | V 211              |         | IFL           |           | 1        |         | 1            | 1             | 1.000   |           | 100       | 1,747     |
| ) Inc        | dudes On                                                                                                    | ly         | V IFL              | ICF                |         | ICF           |           |          |         |              |               |         |           |           |           |
|              | Totals 10 10 0 21 15,083                                                                                                    |            |                    |                    |         |               |           |          |         |              |               |         |           |           |           |
|              |                                                                                                    |            |                    |                    | l       |               |           |          |         |              |               | _       |           |           |           |
| Add C        | Add SMT Boands to Cranyibu Donular                                                                                                    |            |                    |                    |         |               |           |          |         |              |               |         |           |           |           |
| AUU SI       | Add SMI Benefit to Capacity Results                                                                                                    |            |                    |                    |         |               |           |          |         |              |               |         |           |           |           |
| Curre        |                                                                                                    |            | 16 000 111 11      |                    |         |               | <u> </u>  | 0/100    |         |              |               |         |           |           |           |
| Host S       | Host Summary Modify SCP/Workload LCP Alternatives zAAP/zIIP Loading                                                                                                    |            |                    |                    |         |               |           |          |         |              |               |         |           |           |           |
|              |                                                                                                    |            |                    |                    |         |               |           |          |         |              |               |         |           |           |           |
|              |                                                                                                    | For        | significant confid | uration changes    | , capa  | city compar   | isons st  | hould b  | e con   | sidered to   | have a +/-5%  | margin  | -of-error | r.)       |           |
|              |                                                                                                    |            | Up                 | grading the pro    | cessor  | family is con | nsidere   | d a sign | ifican  | t configura  | tion change   |         |           |           |           |
|              |                                                                                                    |            |                    |                    |         |               |           |          |         |              |               |         |           |           |           |
|              |                                                                                                    |            |                    |                    |         |               |           |          |         |              |               |         |           |           |           |
| Input fields | have whit                                                                                                    | te backgro | ound; Single-clic  | k a "selection fie | ld" for | drop-down     | list; Do  | ouble d  | ick a ' | key-in field | d' to open.   |         |           |           |           |
|              |                                                                                                    |            |                    |                    |         |               |           |          |         |              |               |         |           |           |           |

Click Return

10. From the *Partition Detail Report* window, click the <u>Add SMT Benefit to Capacity</u> <u>Results</u> button to open the *SMT Benefit* dialog and the *Global SMT* window.

| Be aware that SMT is currently supported only by the SCPs listed below.<br>SMT Benefit will not be realized by other SCPs until such support is available.<br>- z/OS-2.1 (zIIP CPs only)<br>- z/VM-6.3 (IFL CPs only)<br>Native Linux does not currently support SMT.<br>zPCR currently does not enforce the SMT support rules based on the SCP specified.<br>SMT Benefit can be defined regardless of the SCP selected for the zIIP or IFL partition | 1 | SMT Benefit                                                                              |
|----------------------------------------------------------------------------------------------------|---|------------------------------------------------------------------------------------------|
| SMT Benefit will not be realized by other SCPs until such support is available.<br>- z/OS-2.1 (z]IP CPs only)<br>- z/VM-6.3 (IFL CPs only)<br>Native Linux does not currently support SMT.<br>zPCR currently does not enforce the SMT support rules based on the SCP specified.<br>SMT Benefit can be defined regardless of the SCP selected for the z]IP or IFL partition                                                                            | ~ | Be aware that SMT is currently supported only by the SCPs listed below.                  |
| <ul> <li>z/OS-2.1 (zIIP CPs only)</li> <li>z/VM-6.3 (IFL CPs only)</li> <li>Native Linux does not currently support SMT.</li> <li>zPCR currently does not enforce the SMT support rules based on the SCP specified.</li> <li>SMT Benefit can be defined regardless of the SCP selected for the zIIP or IFL partition</li> </ul>                                                                                                    |   | SMT Benefit will not be realized by other SCPs until such support is available.          |
| - z/VM-6.3 (IFL CPs only)<br>Native Linux does not currently support SMT.<br>zPCR currently does not enforce the SMT support rules based on the SCP specified.<br>SMT Benefit can be defined regardless of the SCP selected for the zIIP or IFL partition                                                                                                    |   | - z/OS-2.1 (zIIP CPs only)                                                               |
| Native Linux does not currently support SMT.<br>zPCR currently does not enforce the SMT support rules based on the SCP specified.<br>SMT Benefit can be defined regardless of the SCP selected for the zIIP or IFL partition                                                                                                    |   | - z/VM-6.3 (IFL CPs only)                                                                |
| zPCR currently does not enforce the SMT support rules based on the SCP specified.<br>SMT Benefit can be defined regardless of the SCP selected for the zIIP or IFL partition                                                                                                    |   | Native Linux does not currently support SMT.                                             |
| SMT Benefit can be defined regardless of the SCP selected for the zIIP or IFL partition                                                                                                    |   | zPCR currently does not enforce the SMT support rules based on the SCP specified.        |
|                                                                                                    |   | SMT Benefit can be defined regardless of the SCP selected for the zIIP or IFL partition. |

Click OK.

| ) 😢 🥑 |   |                                          | zPCR V8        |
|-------|---|------------------------------------------|----------------|
|       |   | SMT Benefit                              |                |
|       | S | et by Partition T                        | уре            |
|       |   | On Return, Set All<br>Partitions of Type | SMT<br>Benefit |
|       | 1 | zIIP                                     | 25%            |
| 1     |   | TEI                                      | 20%            |
| V     |   | ис                                       |                |

You'll note that the *SMT Benefit* is defaulted to 25% for zIIPs and 20% for IFLs. In this case since the customer has no experience with SMT we'll the defaults. They are also expecting to support Linux under z/VM in the near future. Click <u>OK</u> on the information dialog and click <u>Return</u> on the *Global SMT* window. This will apply an *SMT Benefit* to the *Minimum* and *Maximum Capacity* result for each zIIP and IFL partition.

| III Partiti                                                                                                    | ion Deta                                                                        | il Report  |                   |                    |              |              |            |         |         |               |         |            |            |           | • <u>×</u> |
|----------------------------------------------------------------------------------------------------|---------------------------------------------------------------------------------|------------|-------------------|--------------------|--------------|--------------|------------|---------|---------|---------------|---------|------------|------------|-----------|------------|
| Graph D                                                                                                    | ocumer                                                                          | ntation    |                   |                    |              |              |            |         |         |               |         |            |            |           |            |
|                                                                                                    |                                                                                 |            | T.                |                    |              |              |            |         |         |               |         |            |            |           |            |
| 96                                                                                                    | HTM                                                                             | ČSV 🥑      |                   |                    |              |              |            |         |         |               |         |            |            |           | zPCR V8.7  |
| 1.0000000000000000000000000000000000000                                                                                      |                                                                                 |            |                   |                    |              |              |            |         |         |               |         |            |            |           |            |
|                                                                                                    |                                                                                 |            |                   |                    | Par          | tition       | Detai      | Re      | por     | t             |         |            |            |           |            |
|                                                                                                    |                                                                                 |            |                   | Ba                 | sed on LS    | SPR Data     | or IBM z   | Syste   | ms Pr   | ocessors      |         |            |            |           |            |
|                                                                                                    |                                                                                 |            |                   |                    |              | Study I      | D: Not spe | cified  |         |               |         |            |            |           |            |
|                                                                                                    |                                                                                 |            |                   |                    | #4 🔁         | Propose      | d 2964-70  | 7 w IF  | L zIIPs |               |         |            |            |           |            |
|                                                                                                    |                                                                                 |            |                   |                    | Descri       | iption: Clon | ed from Pr | opose   | d 2964  | •             |         |            |            |           |            |
|                                                                                                    |                                                                                 |            | z13/              | 700 Host =         | = 2964-      | N30/70       | 0 with     | 10 C    | Ps: 0   | SP=7 zII      | P=2     | IFL=1      |            |           |            |
|                                                                                                    |                                                                                 |            | -                 | 10                 | Active I     | Partition    | s: GP=     | B ZII   | [P=1    | IFL=1         |         |            |            |           |            |
|                                                                                                    |                                                                                 |            | Capac             | ity basis: 209     | 4-/01 @ :    | 593.00 MI    | PS for a   | snare   | a sing  | e-partition   | config  | uration    | ION        |           |            |
|                                                                                                    | 1                                                                               |            | Dautition Id      | ontification       | o ano lace   | er process   | Dautiti    | esen    | ceu w   | ation         | Spacen  | cumet      |            | Dautition | Canacity   |
| Include                                                                                                    | Ne                                                                              | Tunn       | Name              | sco                | Madda        | and Ma       | de LICO    | a lu    | nigur   | Weight 0/     | Ca      | ADC        | SMT        | Mainum    | Maulaum    |
|                                                                                                    | 110.                                                                            | _ Type     | <u>Name</u>       | SUP                | Workid       | ad Mo        |            | s w     | eight   | Weight %      | -       | ABS        | Benefit    | Minimum   | Maximum    |
|                                                                                                    | 1                                                                               | GP         | CICSA             | 2/05-2.1           | Average      | SH           |            |         | 340     | 34.00%        |         |            | 259/       | 3,347     | 4,219      |
|                                                                                                    | 2                                                                               | CP         | RATCHA            | 2/05-2.1           | Average      | SH CH        | n.         | 2       | 100     | 10.00%        |         |            | 25%        | 3,933     | 3,933      |
|                                                                                                    | 2                                                                               | GP         | BATCHR            | 2/05-2.1           | Average      | SH           | R          | 2       | 32      | 3.20%         |         |            |            | 332       | 2,962      |
|                                                                                                    | 4                                                                               | GP         | TESTB             | z/OS-2.1           | Average      | SH           | R          | 2       | 12      | 1.20%         | 一日      |            |            | 124       | 2,962      |
|                                                                                                    | 5                                                                               | GP         | TESTIMS           | z/05-2.1           | Average      | SH           | R          | 2       | 36      | 3.60%         | m       |            |            | 373       | 2,962      |
|                                                                                                    | 6                                                                               | GP         | CICSB             | z/OS-2.1           | Average      | SH           | R          | 3       | 297     | 29.70%        |         |            |            | 3,079     | 4,443      |
|                                                                                                    | 7                                                                               | GP         | IMSA              | z/OS-2.1           | Average      | SH           | R          | 2       | 73      | 7.30%         |         |            |            | 757       | 2,962      |
|                                                                                                    | 8                                                                               | GP         | TESTCICS          | z/OS-2.1           | Average      | SH           | R          | 2       | 15      | 1.50%         |         |            |            | 156       | 2,962      |
|                                                                                                    | 9                                                                               | IFL        | TESTLNX           | z/VM               | Average      | /LV SH       | R          | 1       | 100     | 100.00%       |         |            | 20%        | 2,097     | 2,097      |
|                                                                                                    |                                                                                 |            |                   |                    |              |              |            |         |         |               |         |            |            |           |            |
|                                                                                                    |                                                                                 |            |                   |                    |              | Capacity     | Summary    | by P    | ool     |               |         |            |            |           |            |
| Table                                                                                                    | View Co                                                                         | ontrols    |                   |                    | [            |              | [          |         | 1       | SH SH         | iD.     | 1          |            | - 1 0-    | and the    |
| Displa                                                                                                    | y zAAP/2                                                                        | IIP/IFL Pa | artitions         |                    |              | CD Deal      | Real       | 1.00    | DED     |               | CD-DCC  | Sum        | of SM      |           | als        |
| @ V                                                                                                    | Vith Asso                                                                       | ciated GP  | Separate          | e by Pool          |              | CP POOI      | CPS        | LPS 0   | TLUP    | S LUPS L      | CP:RCP  | vveig      |            | nent      | 10.100     |
| Chau                                                                                                    |                                                                                 | CD         | Deel Cessia       | ltu Deele          |              | GP           | /          | 8       |         | 18            | 2.5/    | 1 1,       | 000        |           | 10,189     |
| Show                                                                                                    |                                                                                 | GP         | Pool Specia       | ity Pools          | _ 11         | TID          | 2          |         | E       | 2             | 1.000   | 1          | 100        | 25%       | 3 9 3 3    |
| A (0)                                                                                                    | Il Partitio                                                                     | ns 🔽       | GP zł             | VAP 🔽              | ZIIP         | TEL          | 1          | - 1     |         | 1             | 1.000   | 5          | 100        | 20%       | 2.097      |
| 0.1                                                                                                    | ocludes (                                                                       | oly        | CZ TE             |                    | ICE          | ICF          |            |         |         |               | 1.000   | <b>1</b> 2 |            | 2070      |            |
| 0.                                                                                                    | neddeb e                                                                        |            |                   |                    |              | То           | tals 10    | 10      | 1       | 0 21          |         |            |            |           | 16,219     |
|                                                                                                    |                                                                                 |            |                   |                    |              |              |            |         |         |               |         |            |            |           |            |
| ( LEde                                                                                                    | Chill Dave                                                                      | - C+ C     | Constant Days da  |                    | - I chrt n   |              |            |         | Col     | hal carr nas  |         | Coh        | Chet C     |           |            |
| Hide SMT Benefit from Capacity Results Clear all SMT Benefit values when Hiding Global SMT Benefit Show SMT SCP Restrictions |                                                                                 |            |                   |                    |              |              |            |         |         |               |         |            |            |           |            |
| -                                                                                                    |                                                                                 |            |                   |                    |              |              |            |         |         |               |         |            |            |           |            |
| Host                                                                                                    | Host Summary Modify SCP/Workload LCP Alternatives ZAAP/zIIP Loading             |            |                   |                    |              |              |            |         |         |               |         |            |            |           |            |
|                                                                                                    |                                                                                 |            |                   |                    |              |              |            |         |         |               |         |            |            |           |            |
|                                                                                                    |                                                                                 | Fo         | r significant cor | figuration char    | nges, capac  | city compar  | isons shou | d be d  | conside | red to have   | a +/-5  | % margi    | n-of-error | 8         |            |
|                                                                                                    |                                                                                 | When disp  | playing default   | SMT Benefit val    | ue, margin   | -of-error is | +/-10%;    | arger   | SMT B   | enefit values | s, marg | in-of-err  | or will be | greater   |            |
|                                                                                                    | Upgrading the processor family is considered a significant configuration change |            |                   |                    |              |              |            |         |         |               |         |            |            |           |            |
|                                                                                                    |                                                                                 | Lite La 1  | and the l         | Adve Barle M       | 6-147.6      | 1 1          | L.L. D. 1  |         |         | In Coldina    |         |            |            |           |            |
| Input field                                                                                                    | s have w                                                                        | hite backg | round; Single-    | click a "selection | n held" for  | drop-down    | iist; Doub | e click | a key   | In field to   | open.   |            |            |           |            |
| Capacity V                                                                                                    | alues inc                                                                       | iude SMT   | Benefit for one   | or more zIIP ar    | nd/or IFL pa | artitions    |            |         |         |               |         |            |            |           |            |

Note that with the *SMT Benefit* applied, the zIIP capacity has increase by 25%, from **3,147 MIPS** to **3,933 MIPS**. The IFL capacity has increased by 20% from **1,747 MIPS** to **2,097 MIPS**, and the total capacity has increased from **15,083 MIPS** to **16,219 MIPS**.

11. Close all windows. On the *Advanced-Mode Control Panel* window, select the two configurations #1 and #4 (hold the **Ctrl** key and click on both) and click the <u>Compare</u>

tool bar icon. Click on <u>Minimum Capacity</u>, and then click <u>Consider Margin-of-</u> <u>Error</u> to see the *Partition Margin-of-Error* window.

| Partition                                   | Margin-of-Error                                                                 |                       |                      |                              |                                    |                            |                 |           |  |  |
|---------------------------------------------|---------------------------------------------------------------------------------|-----------------------|----------------------|------------------------------|------------------------------------|----------------------------|-----------------|-----------|--|--|
| 0                                           |                                                                                 |                       |                      |                              |                                    |                            |                 | zPCR V8.7 |  |  |
|                                             |                                                                                 |                       | Margin-g             | of-Error Considera           | tion                               |                            |                 |           |  |  |
|                                             |                                                                                 |                       | Plangin-C            | - Litor Considera            | ition .                            |                            |                 |           |  |  |
|                                             |                                                                                 |                       | Partico              | on Minimum Capac             | лу                                 |                            |                 |           |  |  |
|                                             |                                                                                 | Curr                  | rent 281/-/1/: Crea  | ted from EDF C:\Task 1       | Ledf interval # 1<br>Proposed 2964 | 2                          |                 |           |  |  |
|                                             |                                                                                 | Capacity basis:       | 2094-701 @ 593.      | 00 MIPS for a shared s       | ingle-partition (                  | configuration              |                 |           |  |  |
|                                             | Ca                                                                              | apacity for z/OS o    | n z10 and later pr   | ocessors is represente       | d with HiperDis                    | patch turned (             | N               |           |  |  |
| #1 Current #4 Proposed 2964-707 w IFL zIIPs |                                                                                 |                       |                      |                              |                                    |                            |                 |           |  |  |
|                                             | Partition                                                                       | n Identification      |                      | ** 2817-717                  | Proje                              | cted                       | Projected n     | ninus 5%  |  |  |
| Type                                        | Name                                                                            | SCR                   | Workload             | Projected -                  | Capacity                           | % Delta                    | Capacity        | % Delta   |  |  |
| CP                                          | RATCHA                                                                          | 2/05-2.1              | Average              | 1 283                        | 2 022                              | 146 294                    | 1 920           | 129.994   |  |  |
| GP                                          | BATCHR                                                                          | 7/05-2.1              | Average              | 232                          | 332                                | +43.1%                     | 315             | +35.8%    |  |  |
| GP                                          | CICSA                                                                           | z/OS-2.1              | Average              | 2.464                        | 3.347                              | +35.8%                     | 3.179           | +29.0%    |  |  |
| zIIP                                        | CICSA                                                                           | z/OS-2.1              | Average              |                              | 3,933                              |                            | 3,737           |           |  |  |
| GP                                          | CICSB                                                                           | z/OS-2.1              | Average              | 2,106                        | 3,079                              | +46.2%                     | 2,925           | +38.9%    |  |  |
| GP                                          | IMSA                                                                            | z/OS-2.1              | Average              | 525                          | 757                                | +44.2%                     | 719             | +37.0%    |  |  |
| GP                                          | TESTB                                                                           | z/OS-2.1              | Average              | 87                           | 124                                | +42.5%                     | 118             | +35.6%    |  |  |
| GP                                          | TESTCICS                                                                        | z/OS-2.1              | Average              | 109                          | 156                                | +43.1%                     | 148             | +35.8%    |  |  |
| GP                                          | TESTIMS                                                                         | z/OS-2.1              | Average              | 259                          | 373                                | +44.0%                     | 355             | +37.1%    |  |  |
| IFL                                         | TESTLNX                                                                         | z/VM                  | Average/LV           |                              | 2,097                              |                            | 1,992           |           |  |  |
|                                             |                                                                                 |                       |                      |                              |                                    |                            |                 |           |  |  |
|                                             |                                                                                 |                       | 4                    |                              |                                    |                            |                 |           |  |  |
|                                             | For sign                                                                        | ificant configuration | changes, capacity c  | comparisons should be con    | sidered to have a                  | a +/-5% margin-            | of-error        |           |  |  |
|                                             | when displaying                                                                 | Upgrading             | the processor famile | v is considered a significar | at configuration of                | , margin-or-error<br>hange | will be greater |           |  |  |
|                                             | Upgrading the processor family is considered a significant configuration change |                       |                      |                              |                                    |                            |                 |           |  |  |
|                                             |                                                                                 |                       |                      |                              |                                    |                            |                 |           |  |  |
| Proposed 296                                | 4-707 w IFL zIIPs C                                                             | Capacity Values inclu | de SMT Benefit for o | ne or more zIIP and/or IF    | L partitions                       |                            |                 |           |  |  |

Verify that all of our partitions will still meet our objective of > 36% with the addition of the zIIP and IFL partitions, (consider 35.6% and 36.8% as rounding up to 36%). The one exception is the **CICSA** partition, which is only reaching 29% capacity improvement. Since we expect this partition to start offloading work to the zIIP LCPs, 29% may be acceptable.

11. Close all windows. On the *Advanced-Mode Control Panel* window, select the two Close all windows. From the *Advanced-Mode Control Panel* window, click *LPAR* 

*Host Capacity Summary Report* is tool bar icon. This window relates the capacity projections by partition type (CP pool) for each LPAR configuration that is defined. The sum of the individual pool capacity values is shown as a total for the entire CPC on the right.

| Host Capacity Comparison Summary                                   |                                                                                                    |                                                    |                                                 |                                     |               | 000       | 0 X       |
|--------------------------------------------------------------------|----------------------------------------------------------------------------------------------------|----------------------------------------------------|-------------------------------------------------|-------------------------------------|---------------|-----------|-----------|
| 🖸 🖬 🔤 🥑                                                            |                                                                                                    |                                                    |                                                 |                                     |               |           | zPCR.V8.7 |
| Capacity ba<br>Capacity for z/O                                    | LPAR Host Capacity Comparis<br>isis: 2094-701 @ 593.00 MIPS for a shared<br>of on z10 and later processors is represented                                   | on Report<br>single-partiti<br>ad with Hipe        | on configurat<br>rDispatch turr                 | ion<br>ned ON                       |               |           |           |
| LPAR Configuration                                                 | on                                                                                                    | Q                                                  | Full CPC Cap                                    | pacity (based                       | l on usable R | CP count) |           |
| Identity Hardware                                                  | SMT                                                                                                    | GP                                                 | ZAAP                                            | zIIP                                | IFL           | ICF       | Total     |
| #1 2 Current 2817-717 2817-M15/700: GP=7                           |                                                                                                    | 7,164.0                                            |                                                 |                                     |               |           | 7,164.0   |
| #2 A Proposed 2964-707 2964-N30/700: GP=7                          |                                                                                                    | 10,401.2                                           | n/s                                             |                                     |               |           | 10,401.2  |
| #3 A Proposed 2964-612 2964-N30/600: GP=12                         |                                                                                                    | 10,866.3                                           | n/s                                             |                                     |               |           | 10,866.3  |
| #4 A Proposed 2964-707 w IFL 2964-N30/700: GP=7 zIIP               | =2 IFL=1 🖌                                                                                                    | 10,188.8                                           | n/s                                             | 3,933.5                             | 2,096.7       |           | 16,218.9  |
| Content Control                                                    | Show capacit                                                                                                    | / as                                               |                                                 |                                     |               |           |           |
| Show Capacity Deltas Based on "Curre Based on "Curre Differential  | ent 2817-717"   Full C  Single                                                                                                    | ж<br>-сР                                           |                                                 |                                     |               |           |           |
| For significant configur,<br>When displaying default SMT B<br>Upgr | ation changes, capacity comparisons should be co<br>Senefit value, margin-of-error is +/-10%; Larger<br>ading the processor family is considered a signific | onsidered to h<br>SMT Benefit va<br>ant configurat | ave a +/-5% m<br>alues, margin-ol<br>ion change | argin-of-error<br>f-error will be g | reater        |           |           |
| Position mouse on LPAR configuration to display description        |                                                                                                    |                                                    |                                                 |                                     |               |           |           |
| Check in SMT column indicates Capacity Values include SMT Benefit  | for one or more zIIP and/or IFL partitions                                                                                                    |                                                    |                                                 |                                     |               |           |           |

13. Change the view to the Single-CP. Single-CP capacity represents the average capacity of each CP (determined by dividing the full capacity by the number of CPs involved). Single-CP capacity can be useful for revealing relative engine speed when comparing LPAR configurations where the host processor family is changed.

| Solution of the second second sec | Host Capacity Comparison                                                                                  | Summary                                                                                                    |                                                                                        |                                                    |                                               |                                     |               |            |         |           |
|----------------------------------------------------------------------------------------------------|----------------------------------------------------------------------------------------------------|----------------------------------------------------------------------------------------------------|----------------------------------------------------------------------------------------|----------------------------------------------------|-----------------------------------------------|-------------------------------------|---------------|------------|---------|-----------|
| CPAR Host Capacity Omparison Report         Capacity basis: 2094-701 @ 593.00 MPS for a shared single-partition configuration.         Capacity for z/00s on 20 and later processors is republicable with Higher/Despatch turned ON         Total         Single-CP Capacity (base: on usable RCP count)         Identity       Hardware       SMT       GP       ZAAP       ZIIP       IFL       ICF       Total         1023.4       IP       ICF       Total       1,023.4       IP       ICF       Total         204-P70       2644430/700:       GP=7       1,023.4       IP       ICF       Total         2064-930       2644430/700:       GP=7       1,023.4       IP       IP       ICF       Total         Proposed 2964-707       2644430/700:       GP=7       1,023.4       IP       IP       ICF       Total         Incremental       Show Capacity as       Incremental       Incremental         Show Capacity Delta       Show capacity as       Incremental       Incremental         Incremental       Show Capacity Delta       Incremental <th colsp<="" th=""><th>O 🖬 🗟 🥑</th><th></th><th></th><th></th><th></th><th></th><th></th><th></th><th>zPCR V8.7</th></th>                                                                                                    | <th>O 🖬 🗟 🥑</th> <th></th> <th></th> <th></th> <th></th> <th></th> <th></th> <th></th> <th>zPCR V8.7</th> | O 🖬 🗟 🥑                                                                                                    |                                                                                        |                                                    |                                               |                                     |               |            |         | zPCR V8.7 |
| Image: Proposed 2964-707       Sit74115/700: GP=7       SMT       GP       ZAAP       ZIIP       IFL       ICF       Total         20       Proposed 2964-612       2964-N30/700: GP=7       1485.9       n/s       Image: Proposed 2964-612       2964-N30/700: GP=7       1485.9       n/s       Image: Proposed 2964-612       905.5       n/s       Image: Proposed 2964-612       2064-N30/700: GP=7 ZIIP=2 IFL=1       Image: Proposed 2964-612       905.5       n/s       1,966.7       2,096.7       1,621.9         24       Proposed 2964-707       2664-N30/700: GP=7 ZIIP=2 IFL=1       Image: Proposed 2964-612       1,966.7       2,096.7       1,621.9         25       Proposed 2964-612       Section momental       Show capacity Ember Show capacity Comparisons Should be considered to have a +/-SYs magnin-of-error wile section momental       Image: Proposed 296.475.9       1,621.9         26       Proposed 296.4707       State on "Current 2817-717"       Image: Proposed 296.475.9       Image: Proposed 296.475.9       1,621.9       Image: Proposed 296.475.9       1,621.9         27       Find CPC       Image: Proposed 296.476.9       Image: Proposed 296.476.9       Image: Proposed 296.476.9       Image: Proposed 296.476.9       Image: Proposed 296.476.9       Image: Proposed 296.476.9       Image: Proposed 296.476.9       Image: Proposed 296.476.9       Image: Proposed 296.476.9 <th></th> <th>LPAR Host C<br/>Capacity basis: 2094-701 @ 593.<br/>Capacity for z/OS on z10 and later pr</th> <th>apacity Compariso<br/>.00 MIPS for a shared s<br/>rocessors is represente</th> <th>on Report<br/>single-partition<br/>d with Hiper</th> <th>on configurati<br/>Dispatch turr</th> <th>ion<br/>ned ON</th> <th></th> <th></th> <th></th>                                                                                                    |                                                                                                    | LPAR Host C<br>Capacity basis: 2094-701 @ 593.<br>Capacity for z/OS on z10 and later pr                                                 | apacity Compariso<br>.00 MIPS for a shared s<br>rocessors is represente                | on Report<br>single-partition<br>d with Hiper      | on configurati<br>Dispatch turr               | ion<br>ned ON                       |               |            |         |           |
| Identity         Hardware         SMT         GP         ZAAP         ZIIP         IFL         ICF         Total           #1 & Current 2817-717         2817-4115/7001: GP=7         1,023.4         1,023.4         1,023.4         1,023.4         1,023.4         1,023.4         1,023.4         1,023.4         1,023.4         1,023.4         1,023.4         1,023.4         1,023.4         1,023.4         1,023.4         1,023.4         1,023.4         1,023.4         1,023.4         1,023.4         1,023.4         1,023.4         1,023.4         1,023.4         1,023.4         1,023.4         1,023.4         1,023.4         1,023.4         1,023.4         1,023.4         1,023.4         1,023.4         1,023.4         1,023.4         1,023.4         1,023.4         1,023.4         1,023.4         1,023.4         1,023.4         1,023.4         1,023.4         1,023.4         1,023.4         1,023.4         1,023.4         1,023.4         1,023.4         1,023.4         1,023.4         1,023.4         1,023.4         1,023.4         1,025.5         n/s         1,025.5         n/s         1,025.5         1,621.9         1,621.9         1,621.9         1,621.9         1,621.9         1,621.9         1,621.9         1,621.9         1,621.9         1,621.9         1,621.9<                                                                                                    |                                                                                                    | LPAR Configuration                                                                                                    | 100 - C                                                                                | 1 8                                                | Single-CP Ca                                  | pacity (base                        | d on usable R | (CP count) | 97      |           |
| #1 ▲ Current 2817-717       2817-M15/700: GP=7       1,023.4       1,023.4         #2 ▲ Proposed 2964-707       2964-N30/700: GP=7       1,485.9       n/s       1,485.9         #3 ▲ Proposed 2964-707       2964-N30/700: GP=7       905.5       n/s       905.5         #4 ▲ Proposed 2964-707 w IFL 2964-N30/700: GP=7 z IIP=2 IFL=1       ✓       1,455.5       n/s       1,966.7       2,096.7       1,621.9         Content Control       Show capacity as       Implemental       Implemental       Implementa                                                                                                    | Identity                                                                                                  | Hardware                                                                                                    | SMT                                                                                    | GP                                                 | ZAAP                                          | zIIP                                | IFL           | ICF        | Total   |           |
| #2 A proposed 2964-707       2964+N30/700: GP=7       1,485.9       n/s       1,485.9         #3 Proposed 2964-612       2964+N30/600: GP=12       905.5       n/s       905.5         #4 Proposed 2964-707 w IFL 2964+N30/700: GP=7 zIIP=2 IFL=1       ✓       1,455.5       n/s       1,966.7       2,096.7       1,621.9         Image: Content Control       Show capacity as       Image: Content control       Show capacity as       Image: Content control       Full CPC       Image: Content control image: Considered to have a +/-5% margin-of-error will be greater       Upgrading the processor family is considered a significant configuration changes, capacity comparisons should be considered to have a +/-5% margin-of-error will be greater       Upgrading the processor family is considered a significant configuration to display description         Protocom usue on LPAR configuration to display description       Description mouse on LPAR configuration to display description         Check in SMT column indicates Capacity Values indude SMT Benefit for one or more zIIP and/or IFL partitions       Upgrading the processor family is considered a significant configuration thange                                                                                                    | #1 A Current 2817-717                                                                                     | 2817-M15/700: GP=7                                                                                                    |                                                                                        | 1,023.4                                            |                                               |                                     |               |            | 1,023.4 |           |
| #3 A Proposed 2964-612       2964+N30/600: GP=12       905.5       n/s       905.5       1,966.7       905.5         #4 A Proposed 2964-707 w IFL 2964+N30/700: GP=7 zIIP=2 IFL=1       ✓       1,455.5       n/s       1,966.7       2,096.7       1,621.9         Content Control       Show capacity as<br>Incremental       Full CPC       Full CPC       Single-CP       Single-CP                                                                                                    | #2 A Proposed 2964-707                                                                                    | 2964-N30/700: GP=7                                                                                                    |                                                                                        | 1,485.9                                            | n/s                                           |                                     |               |            | 1,485.9 |           |
| #4 ▲ Proposed 2964-707 w IFL 2964+N30/700: GP=7 zIIP=2 IFL=1       ✓       1,455.5       n/s       1,966.7       2,096.7       1,621.9         Content Control       Show capacity as       ●       Ful CPC       ●       Ful CPC       ●       Show capacity Deltas       ●       Incremental       Ful CPC       ●       Show capacity comparisons should be considered to have a +/-5% margin-of-error will be greater       Upgrading the processor family is considered a significant configuration change       significant configuration change       Upgrading the processor family is considered a significant configuration change       Upgrading the processor family is considered a significant configuration change       Upgrading the processor family is considered a significant configuration change       Upgrading the processor family is considered a significant configuration change       Upgrading the processor family is considered a significant configuration change       Upgrading the processor family is considered a significant configuration change       Upgrading the processor family is considered a significant configuration change       Upgrading the processor family is considered a significant configuration change       Upgrading the processor family is considered to have a +/-5% margin-of-error will be greater       Upgrading the processor family is considered to have a +/-5% margin-of-error will be greater       Upgrading the processor family is considered to have a +/-5% margin-of-error will be greater       Upgrading the processor family is considered to have a +/-5% margin-of-error will be greater       Upgrading the procesesor family is considered to have a +/-5%                                                                                                    | #3 A Proposed 2964-612                                                                                    | 2964-N30/600: GP=12                                                                                                    |                                                                                        | 905.5                                              | n/s                                           |                                     |               |            | 905.5   |           |
| Content Control  Content Control  Show capacity Delts  Show Capacity Delts  For significant configuration changes, capacity comparisons should be considered to have a +/-5% margin-of-error When displaying default SMT Benefit value, margin-of-error is +/-10%; Larger SMT Benefit values, margin-of-error will be greater Upgrading the processor family is considered a significant configuration change Position mouse on LPAR configuration to display description  Check in SMT column indicates Capacity Values include SMT Benefit for one or more zIIP and/or IFL partitions                                                                                                    | #4 A Proposed 2964-707 w I                                                                                | FL 2964-N30/700: GP=7 zIIP=2 IFL=1                                                                                                    | *                                                                                      | 1,455.5                                            | n/s                                           | 1,966.7                             | 2,096.7       |            | 1,621.9 |           |
| Content Control                                                                                                    | Contrast Contrast                                                                                         |                                                                                                    | Chan constitu                                                                          | 22                                                 |                                               |                                     |               |            |         |           |
| For significant configuration changes, capacity comparisons should be considered to have a +/-5% margin-of-error<br>When displaying default SMT Benefit value, margin-of-error is +/-10%; Larger SMT Benefit values, margin-of-error will be greater<br>Upgrading the processor family is considered a significant configuration change<br>Position mouse on LPAR configuration to display description<br>Check in SMT column indicates Capacity Values include SMT Benefit for one or more zIIP and/or IFL partitions                                                                                                    | Show Cap                                                                                                  | acity Deltas   Based on "Current 2817-717"  Incremental                                                                                 | <ul> <li>Full CP</li> <li>§ Single-</li> </ul>                                         | c<br>CP                                            |                                               |                                     |               |            |         |           |
| Position mouse on LPAR configuration to display description<br>Check in SMT column indicates Capacity Values include SMT Benefit for one or more zIIP and/or IFL partitions                                                                                                    |                                                                                                    | For significant configuration changes, capacity<br>When displaying default SMT Benefit value, margin-of-<br>Upgrading the processor fam | comparisons should be co<br>error is +/-10%; Larger S<br>ily is considered a significa | nsidered to ha<br>MT Benefit va<br>Int configurati | ave a +/-5% m<br>lues, margin-of<br>on change | argin-of-error<br>f-error will be g | reater        |            |         |           |
| check in SMT column indicates Capacity Values include SMT Benefit for one or more zIIP and/or IFL partitions                                                                                                    | Position mouse on LPAR configura                                                                          | ation to display description                                                                                                    |                                                                                        |                                                    |                                               |                                     |               |            |         |           |
|                                                                                                    | Check in SMT column indicates Ca                                                                          | pacity Values include SMT Benefit for one or more zIIP and                                                                              | d/or IFL partitions                                                                    |                                                    |                                               |                                     |               |            |         |           |

One use of the **Single-CP** option is to compare the **z13 2964-612** alternative. In this case it has "more & slower" engines (12 engines with **905.5 MIPS** relative capacity per General Purpose CP) than the **z13 2964-707** option (**1,485.9 MIPS**) and the original **z196** (**1,023.4 MIPS**), but more total GCP capacity. This would be one consideration for a sub-capacity model, along with the type of work, number of partitions, dispatch points, CPU per Tran etc.

\*\*\* End of Additional Analysis B \*\*\*

\*\*\* End of zPCR Lab \*\*\*

#### Renaming an LPAR Configuration

#### Procedure

- 1. On the *Advanced-Mode Control Panel* window, sSingle-click the LPAR Configuration icon to select it.
- 2. Right click on Rename Configuration popup.

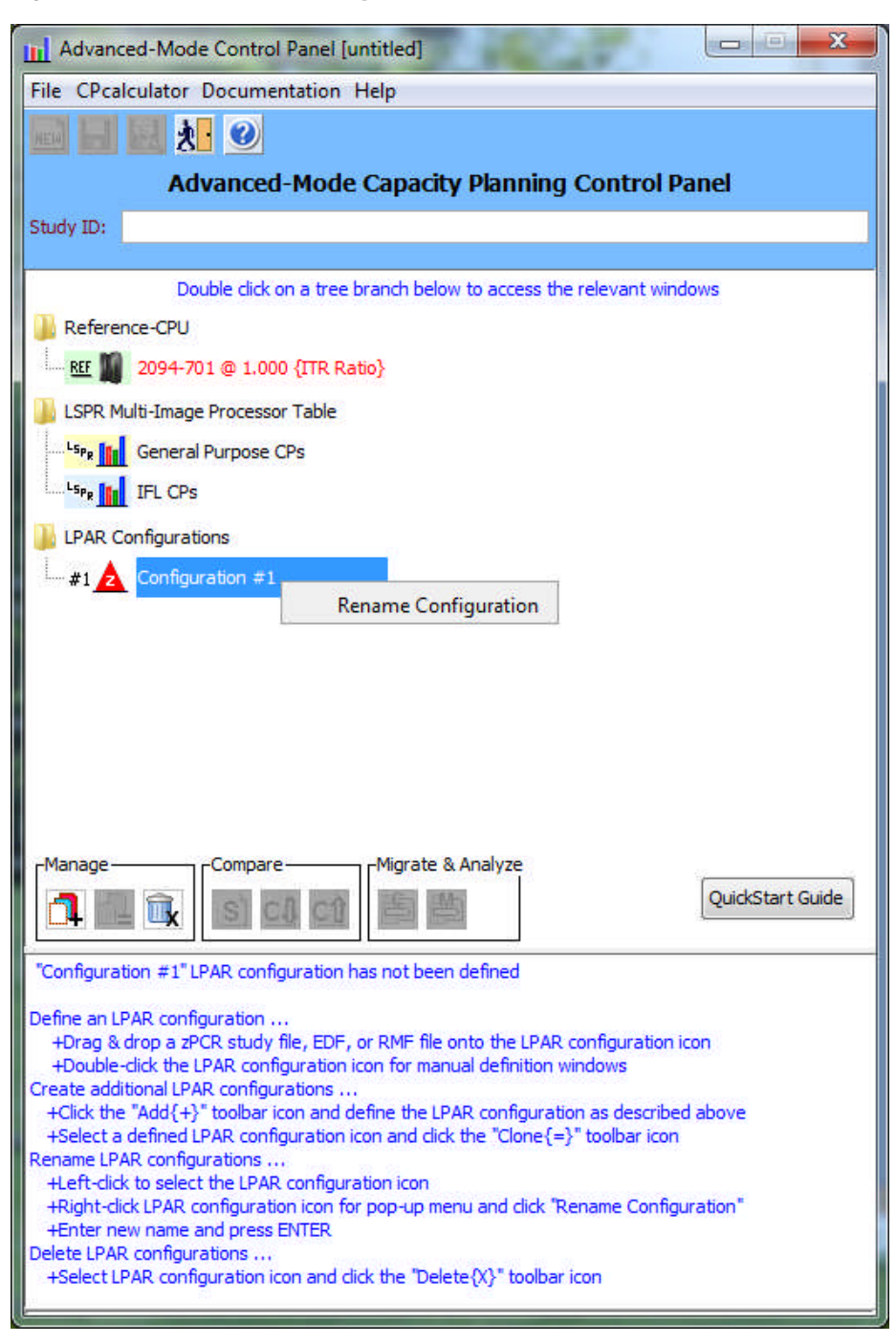

3. Key in the LPAR Configuration name that you wish to use and press <u>Enter</u>.

| Advanced-Mode Control Panel [untitled]                                                                                                    |                  |
|----------------------------------------------------------------------------------------------------|------------------|
| File CPcalculator Documentation Help                                                                                                    |                  |
|                                                                                                    | zPCR V8.7a       |
| Advanced-Mode Capacity Planning Control P                                                                                                    | anel             |
| Study ID:                                                                                                    |                  |
|                                                                                                    | l Marca          |
| Double click on a tree branch below to access the relevant wind                                                                                                    | lows             |
| View M                                                                                                    |                  |
| REF 2094-701 @ 593.00 MIPS                                                                                                    |                  |
| LSPR Multi-Image Processor Table                                                                                                    | 1                |
| Seprember 2015 - Seprember 2015 - Seprem |                  |
| Lspg II IFL CPS                                                                                                    |                  |
| LPAR Configurations                                                                                                    |                  |
| #1 2 Current 2917-707                                                                                                    |                  |
|                                                                                                    |                  |
|                                                                                                    |                  |
|                                                                                                    |                  |
|                                                                                                    |                  |
|                                                                                                    |                  |
|                                                                                                    |                  |
|                                                                                                    |                  |
|                                                                                                    |                  |
|                                                                                                    |                  |
| r Manage                                                                                                    |                  |
|                                                                                                    | QuickStart Guide |
| "Configuration #1" LPAR configuration has not been defined                                                                                                    |                  |
| Define an LPAR configuration                                                                                                    |                  |
| +Drag & drop a zPCR study file, EDF, or RMF file onto the LPAR configuration ico                                                                                                    | n                |
| Create additional LPAR configurations                                                                                                    |                  |
| +Click the "Add{+}" toolbar icon and define the LPAR configuration as described<br>+Select a defined LPAR configuration icon and click the "Clone{=}" toolbar icon                                                                                                    | above            |
| Rename LPAR configurations                                                                                                    |                  |
| +Right-dick LPAR configuration icon for pop-up menu and dick "Rename Configur                                                                                                    | ation"           |
| +Enter new name and press ENTER<br>Delete LPAR configurations                                                                                                    |                  |
| +Select LPAR configuration icon and dick the "Delete{X}" toolbar icon                                                                                                    |                  |
|                                                                                                    |                  |